# 한우키우기 APP 사용 지침서

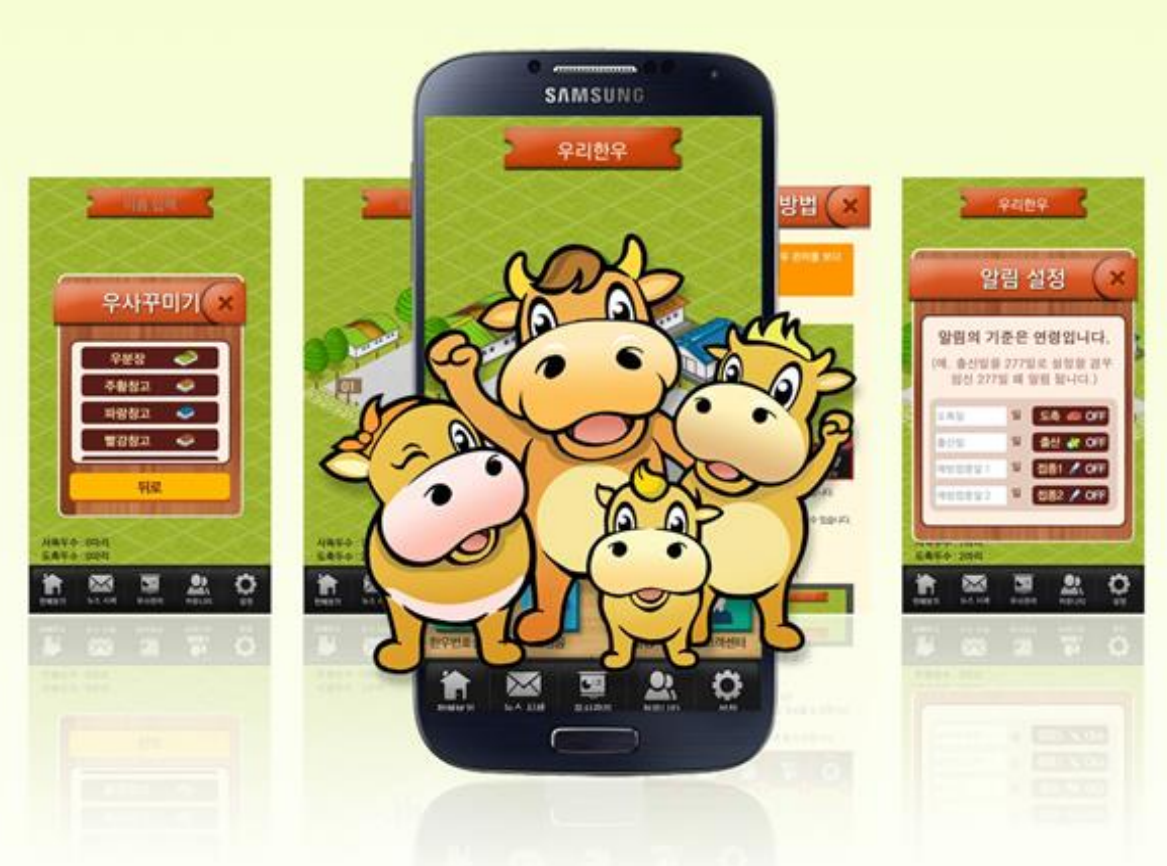

#### 🔆 연우지조금관리위원회

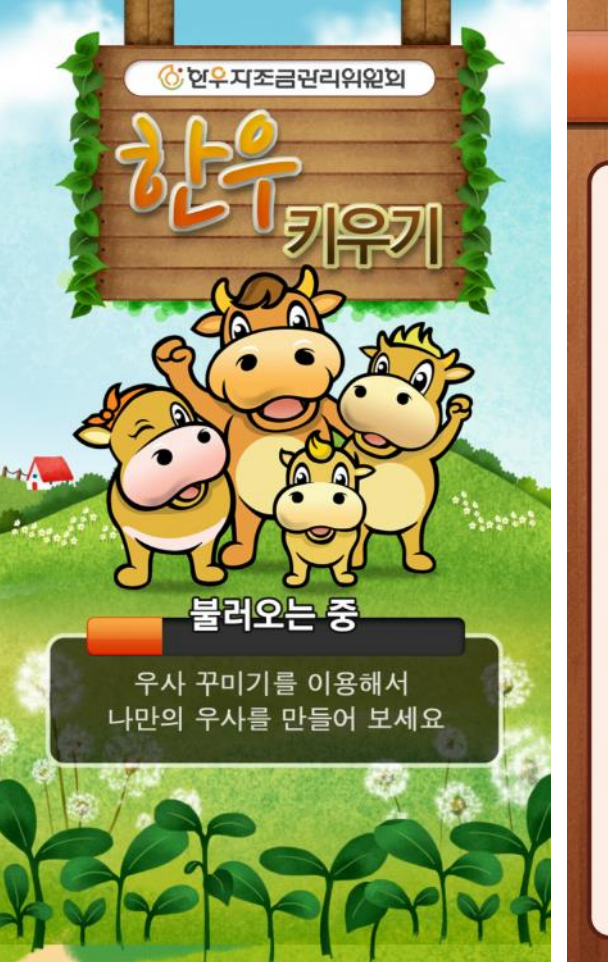

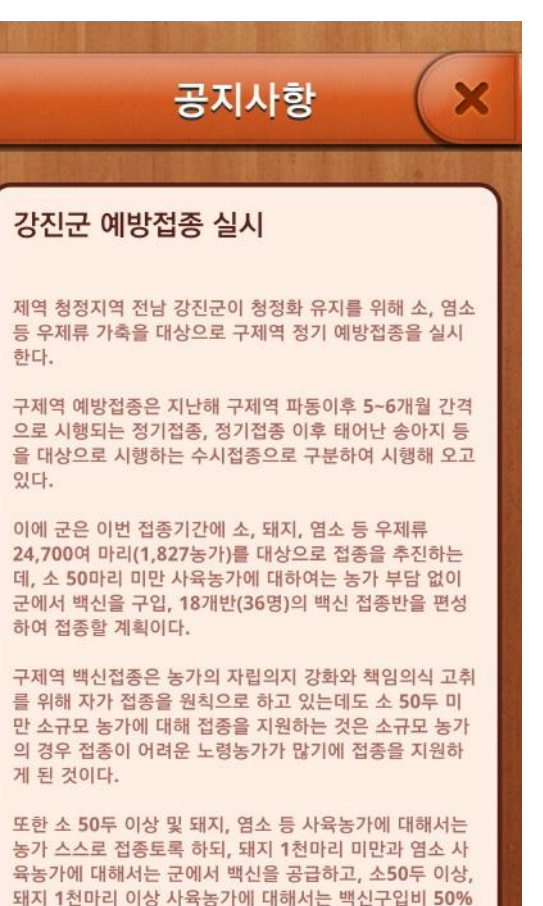

를 지원하게 된다.

1. 시작하기

- 어플 실행 시 불러오기 화면을 기다립니다.
- 사용자에게 공지내용을 팝업 형태로 공지사항 을 전달합니다.
- 공지사항이 확인 후 우측 상단의 (X) 버튼을 눌러 다음화면으로 이동합니다.

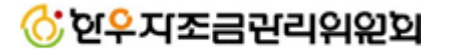

손가락으로 터치 합니다.

tap

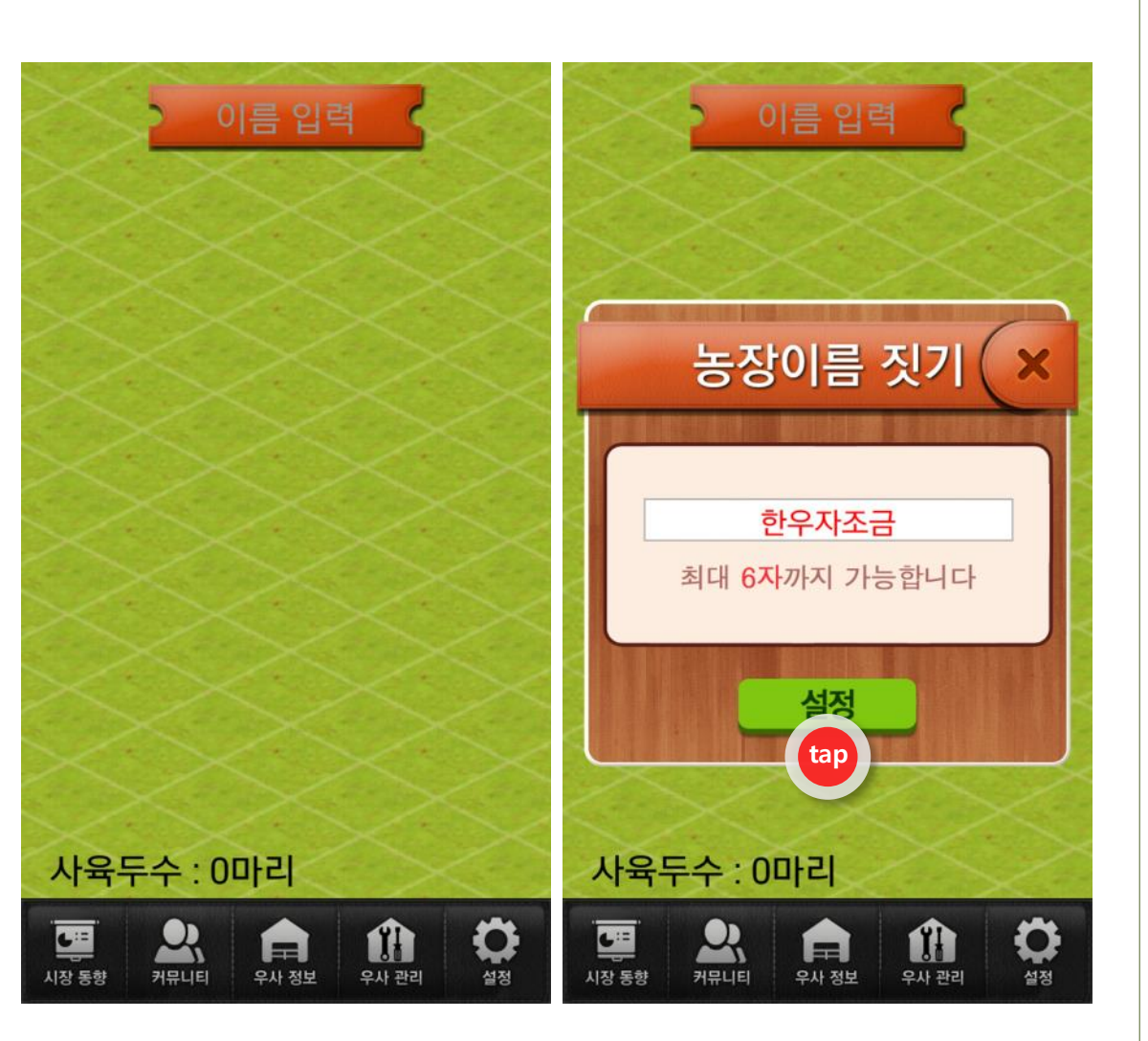

# 2. 농장이름 입력

- 처음 사용자는 농장이름을 입력해야 합니다.
- 내 농장 이름을 작성하여 [설정] 버튼을 눌러 완료합니다.

# 碜️연₽지조금괸리위위외

한우자조금

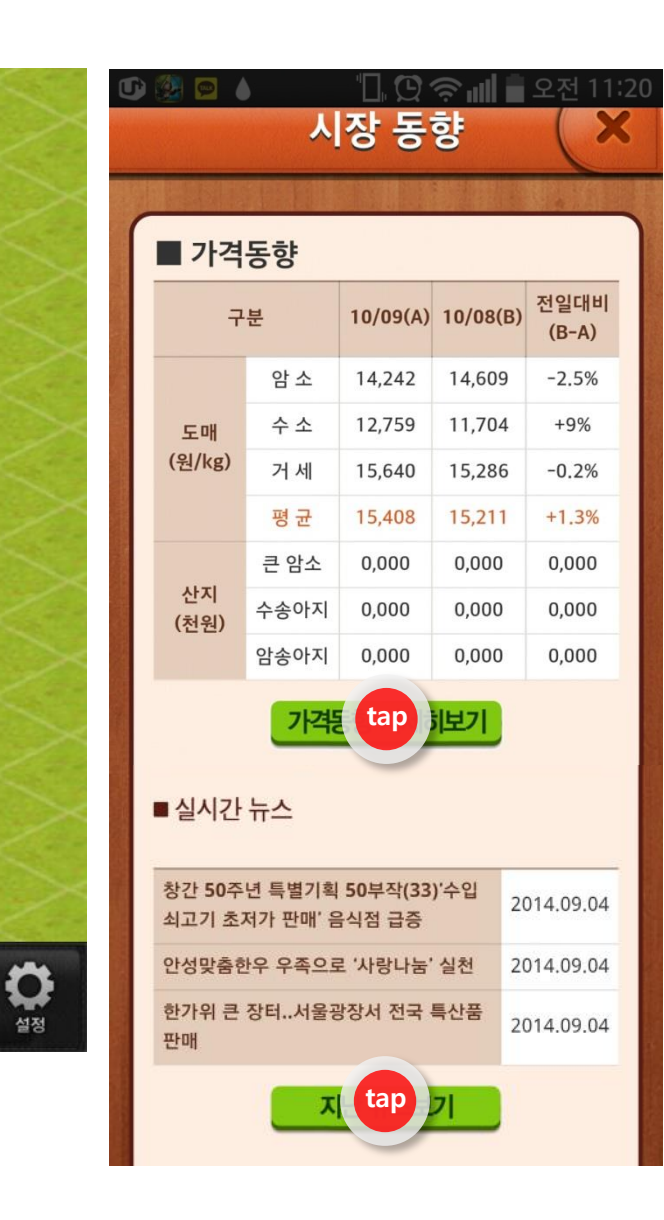

# 3. 시장동향

- [시장동향] 메뉴 기능에서는 한우 가격동향과 실시간 뉴스를 확인 할 수 있습니다.
- 가격동향은 어제와 오늘의 가격과 전일 대비 값을 바로 확인 할 수 있으며, [가격동향자세 히보기]버튼을 눌러 더 많은 정보를 확인 할 수 있습니다.
- [실시간 뉴스]는 축산(한우)관련된 이슈로 매 일 업데이트되어 서비스 됩니다. 또한 실시간 뉴스 아래 [자세히보기]버튼을 누르면, 다양한 축산 뉴스를 확인하실 수 있습니다.

tap 손가락으로 터치 합니다.

우사 정보

사육두수: 0마리

Q

커뮤니티

**A** 

우사 관리

L:=

시장 동향

### 🔆 연우지조금관리위원회

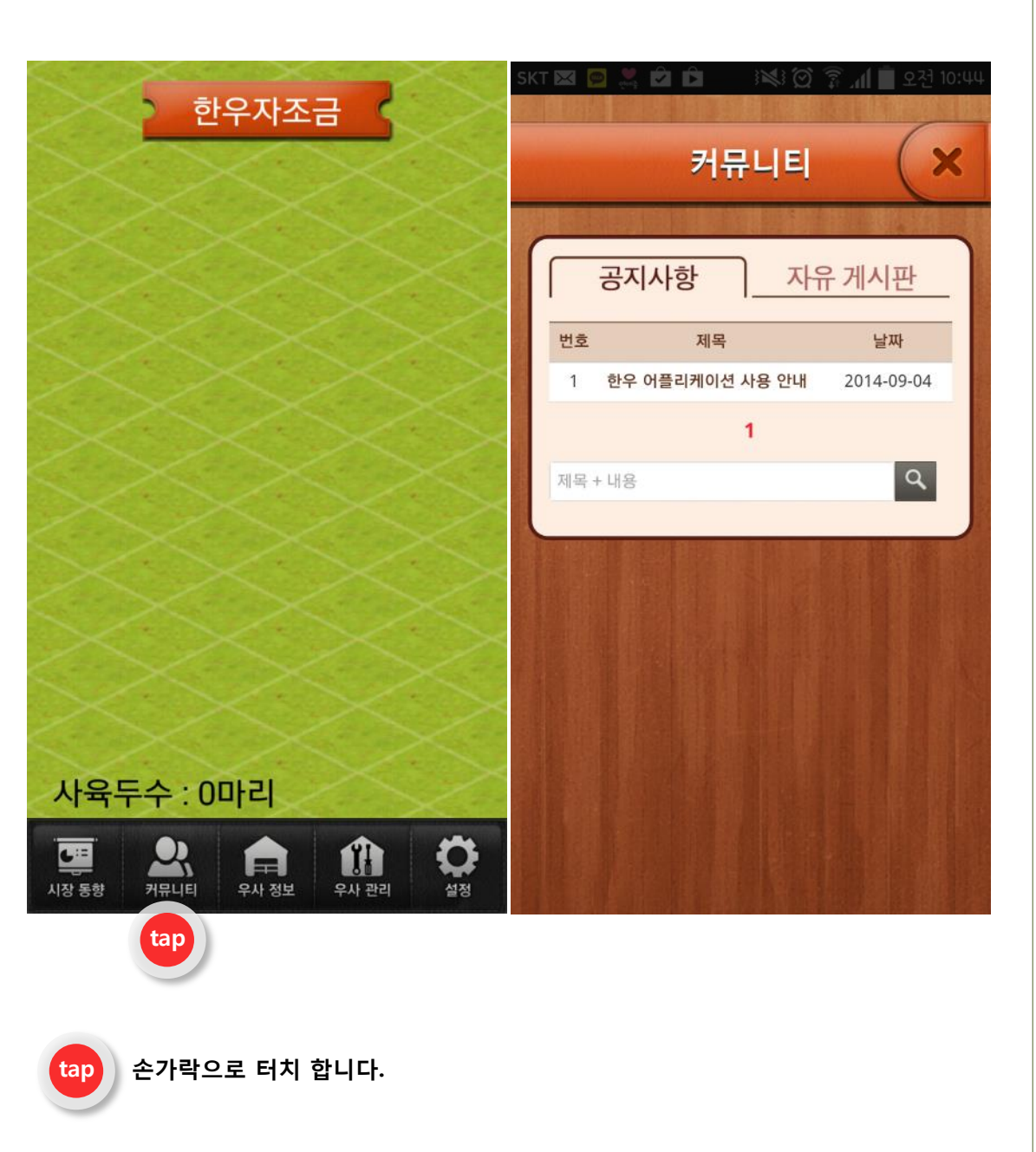

# 4. 커뮤니티

[커뮤니티] 메뉴 기능에서는 [질문 게시판]과
 [자유 게시판]을 사용할 수 있습니다.

### 🌀 연<mark>우</mark>지조금관리위원회

손가락으로 터치 합니다.

tap

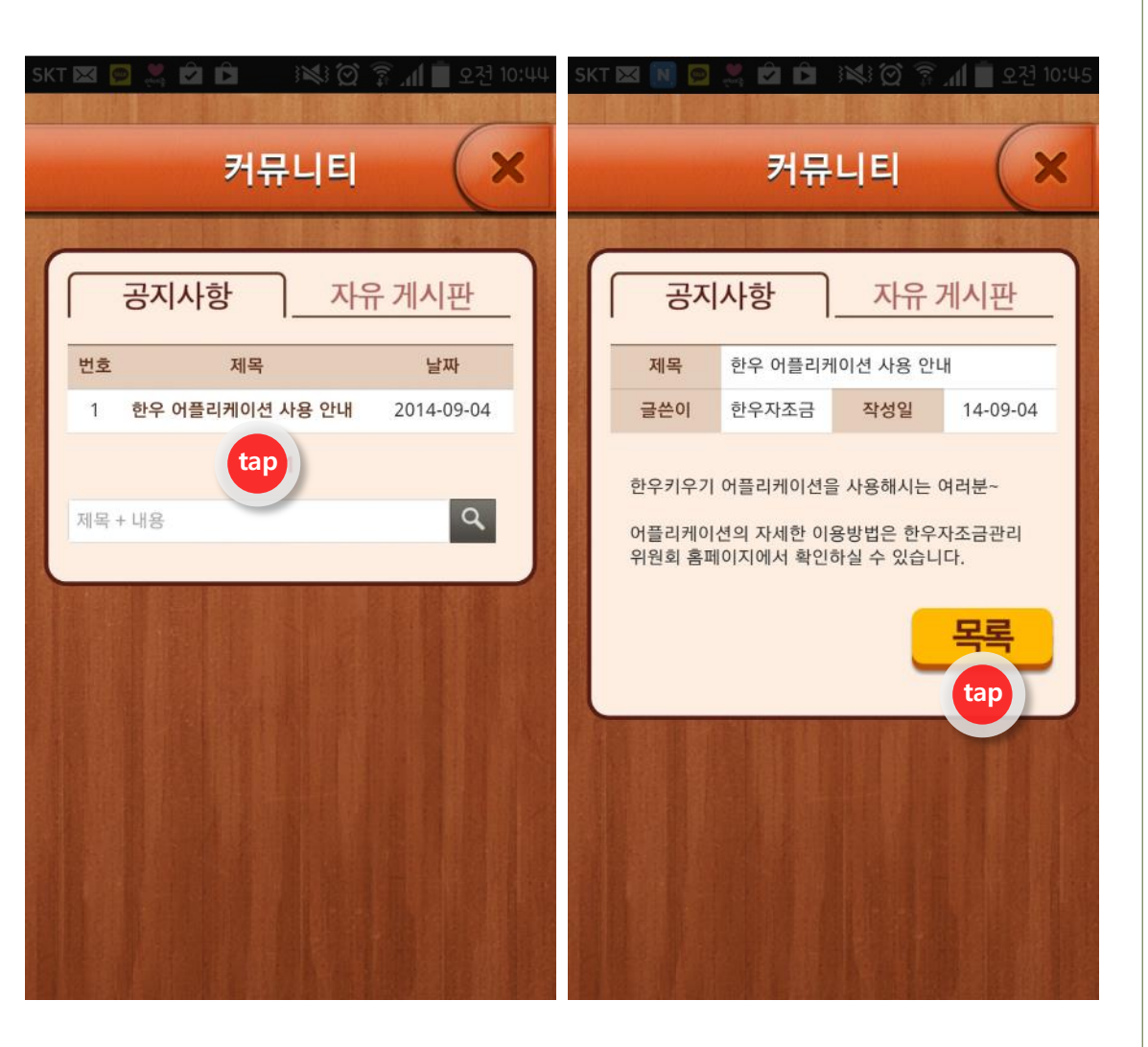

# 4. 커뮤니티 - 공지사항

- [공지사항] 게시판에는 공지 내용이 게시됩니
   다.
- [공지사항] 글을 클릭하면 내용을 확인할 수 있으며 [목록]을 클릭하면, 이전 페이지로 이 동합니다.

### 🌀 연<mark>우</mark>지조금관리위원회

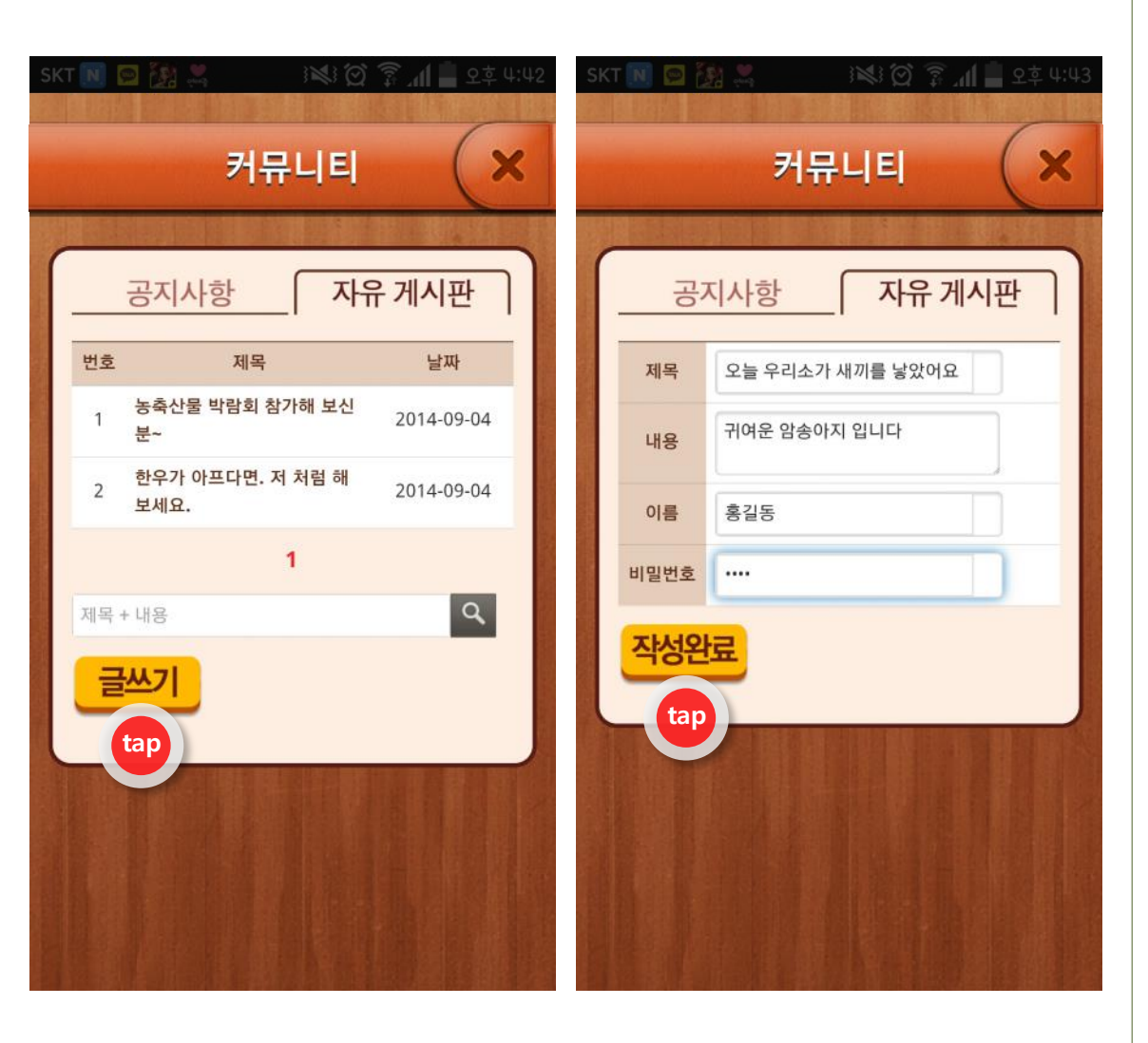

# 4. 커뮤니티 - 자유게시판

- [자유게시판]에서는 다양한 글을 자유롭게 올 릴 수 있습니다.
- [글쓰기] 버튼을 눌러 제목, 내용, 이름, 비밀번 호 빈칸에 작성하여 [작성완료]버튼을 누르면 글이 등록이 됩니다.
- [자유게시판]에서는 누구나 자유롭게 글을 작 성하고 답변할 수 있습니다.
   (단, 광고글과 욕설은 삭제됩니다)

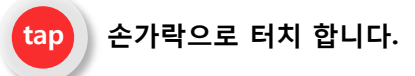

#### 碜️연♀지조금관리위원회

손가락으로 터치 합니다.

tap

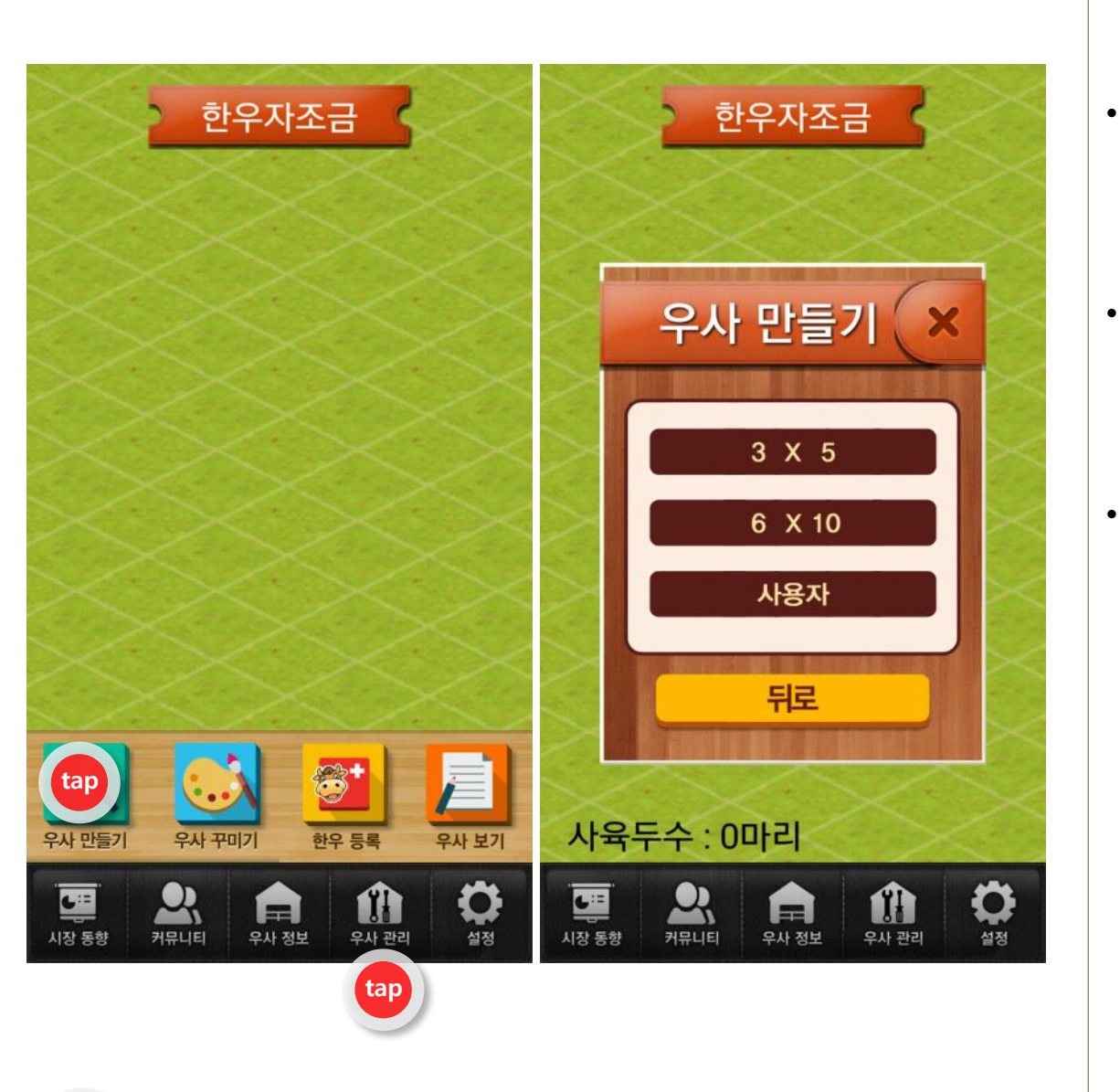

# 5. 우사관리 - 우사 만들기

- [우사관리]기능에서는 [우사 만들기], [우사 꾸 미기], [한우등록], [우사보기] 기능이 있습니다
- 우사를 만들기 위해 [우사 만들기] 기능을 [클 릭]합니다.
- [우사 만들기] 기본형인 3x5, 6x10 사이즈와
   다른 사이즈를 원하는 사용자는 "사용자" 기능
   을 [선택]하면 됩니다.

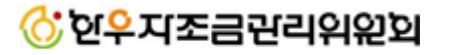

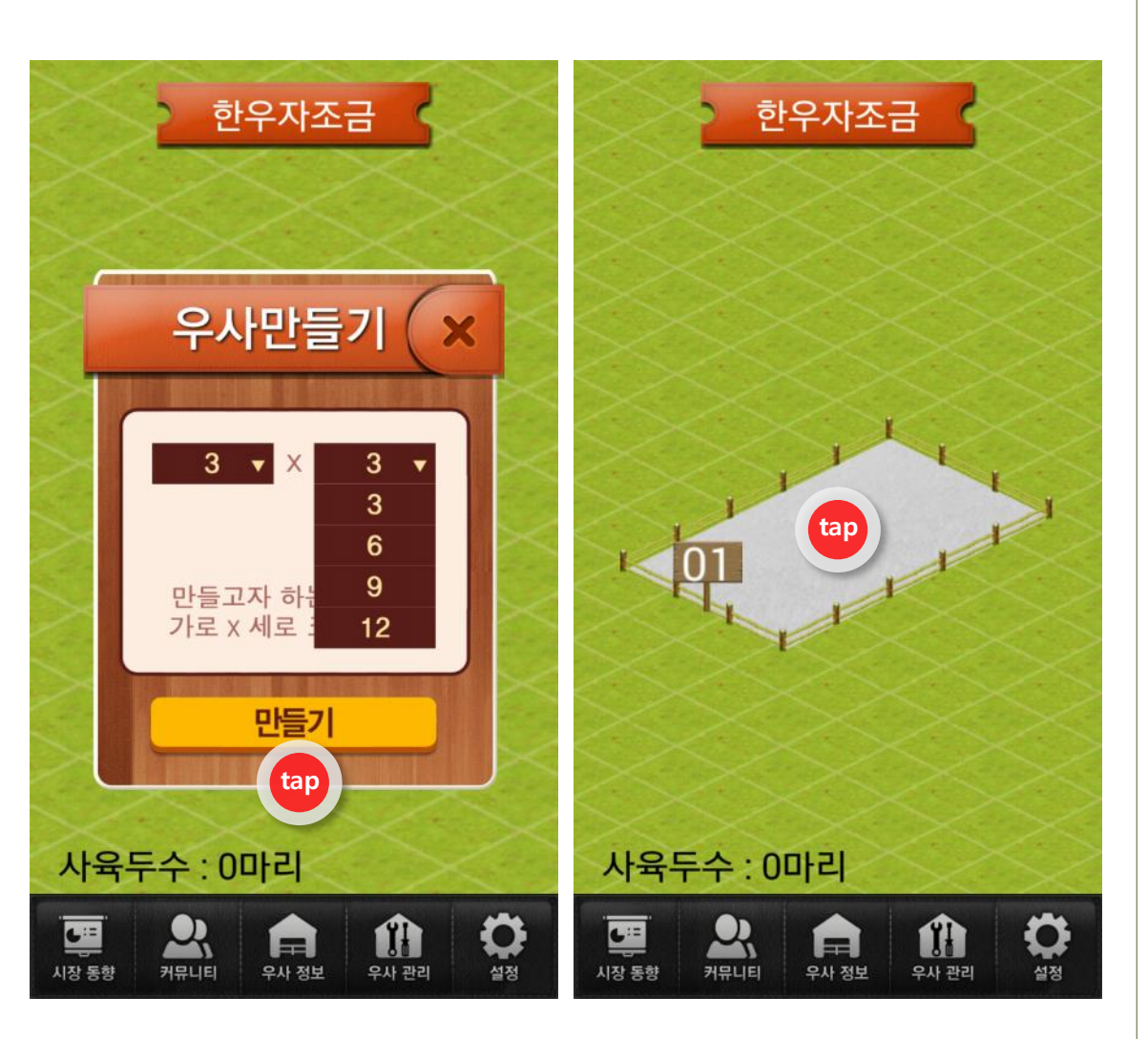

# 5. 우사관리 - 우사 만들기

- 사용자를 클릭하면 사이즈를 변경하여 우사를 만들 수 있습니다.
- 원하는 크기를 선택하여 만들기를 클릭한 후
   원하는 장소에 우사를 놓습니다.
- 1번부터 우사번호가 매겨집니다.

#### 碜️연♀지조금관리위원회

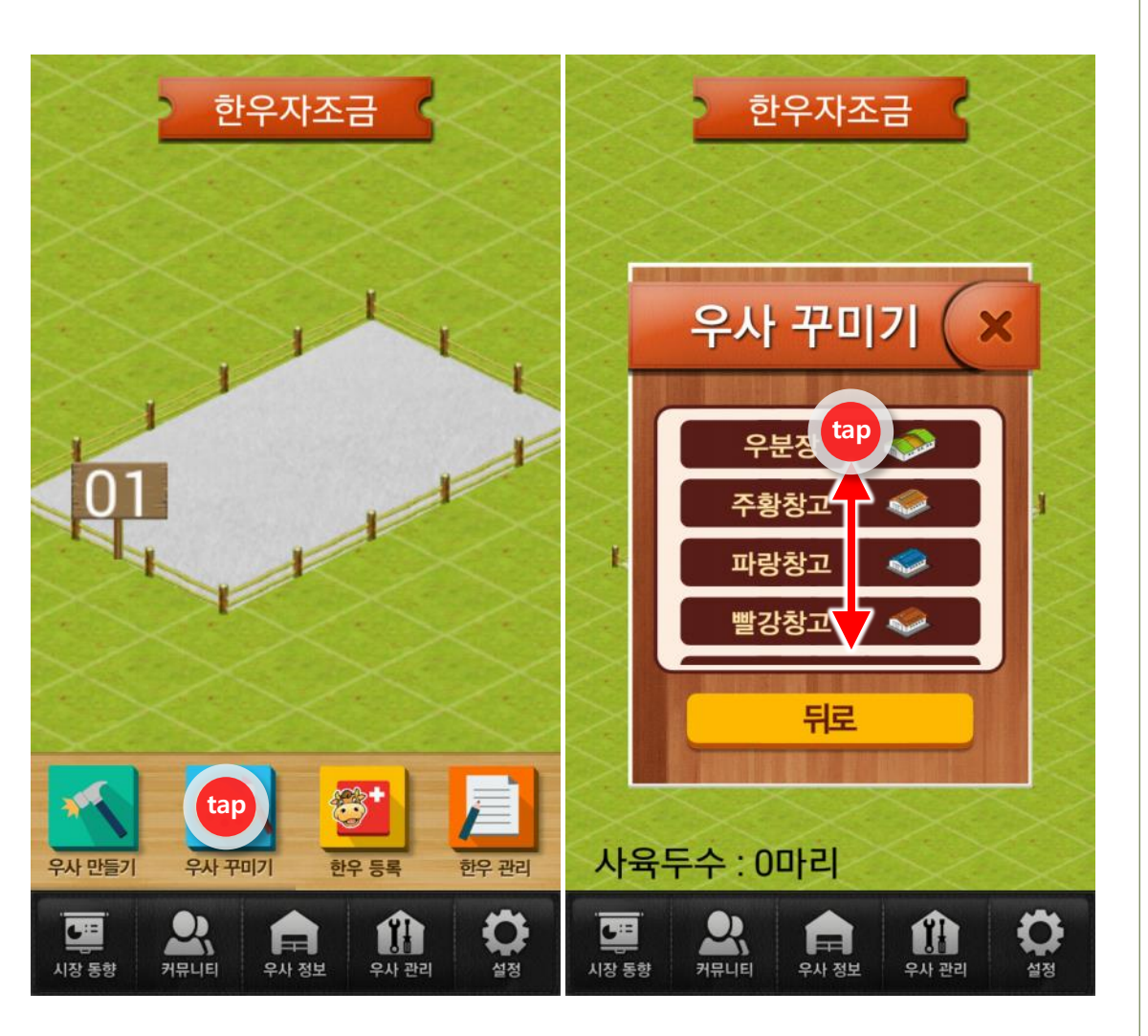

# 5. 우사관리 - 우사 꾸미기

- 우사를 만든 후 [우사 꾸미기] 기능을 클릭하
   여 건물, 나무, 길 등을 만들어 내 우사를 꾸밀
   수 있습니다.
- 위, 아래로 슬라이드 하여 다양한 꾸미기 아이 콘을 찾을 수 있습니다.
- 화면에 자유롭게 꾸미기 건물을 넣을 수 있습
   니다.

#### 碜️연♀지조금관리위원회

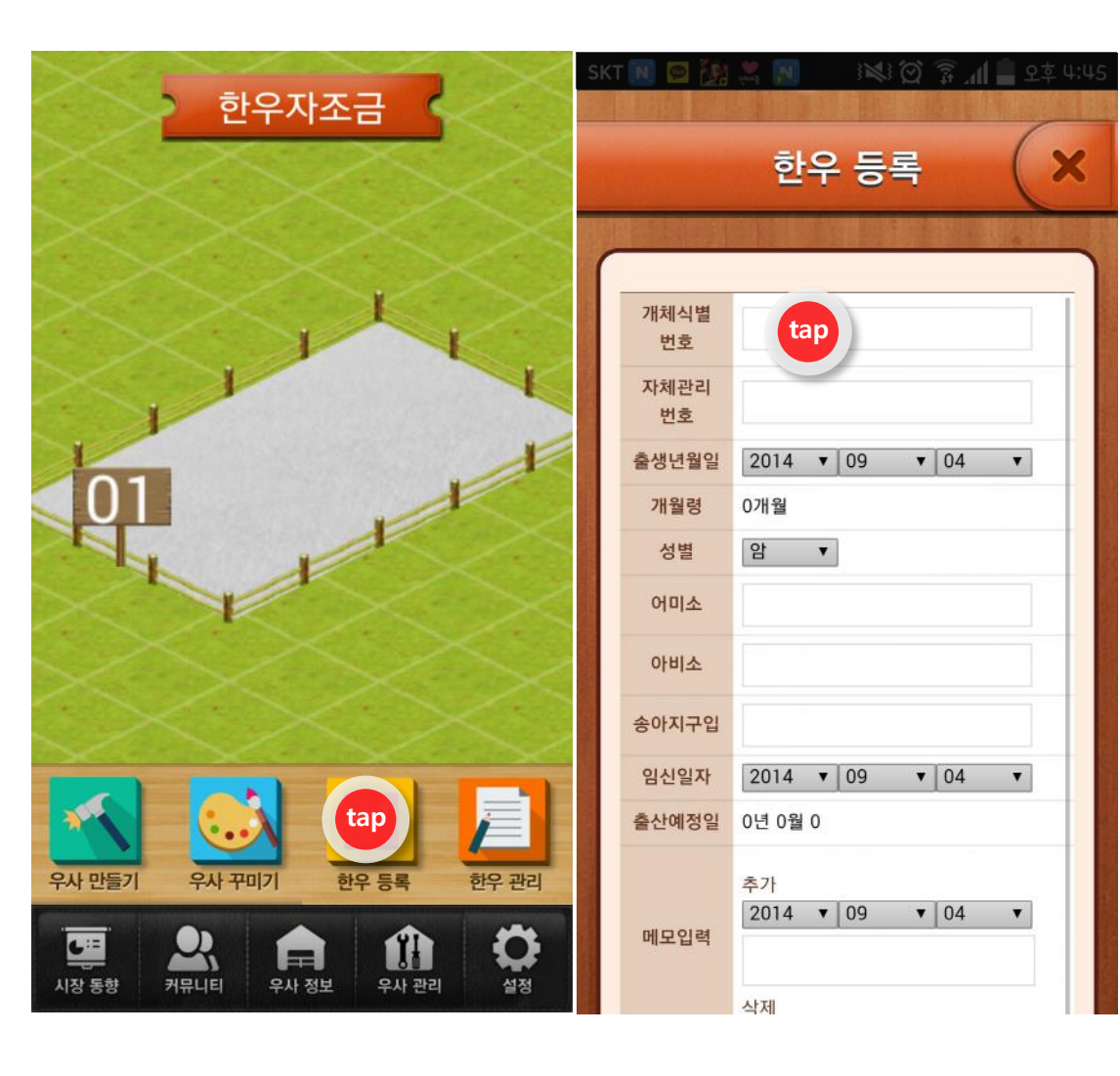

# 6. 한우 등록

- 우사를 만들고 꾸민 후 [한우 등록] 기능을 클
   릭하여 한우를 등록합니다.
- 그림과 같이 [개체식별번호]~[메모입력]까지
   기능을 입력할 수 있습니다.
- 철저한 한우 관리를 위하여 [개체식별번호],
   [출생년월일], [성별]까지는 필수적으로 입력하 여 관리합니다.
- [임신일자]를 기록하여 출산예정일을 알 수 있 습니다.
- 도축 한우를 입력하기 위해서는 반드시 한우
   를 등록하고, 한우 수정 기능에서 도축정보를
   입력할 수 있습니다.

# 🔆 연우지조금관리위원회

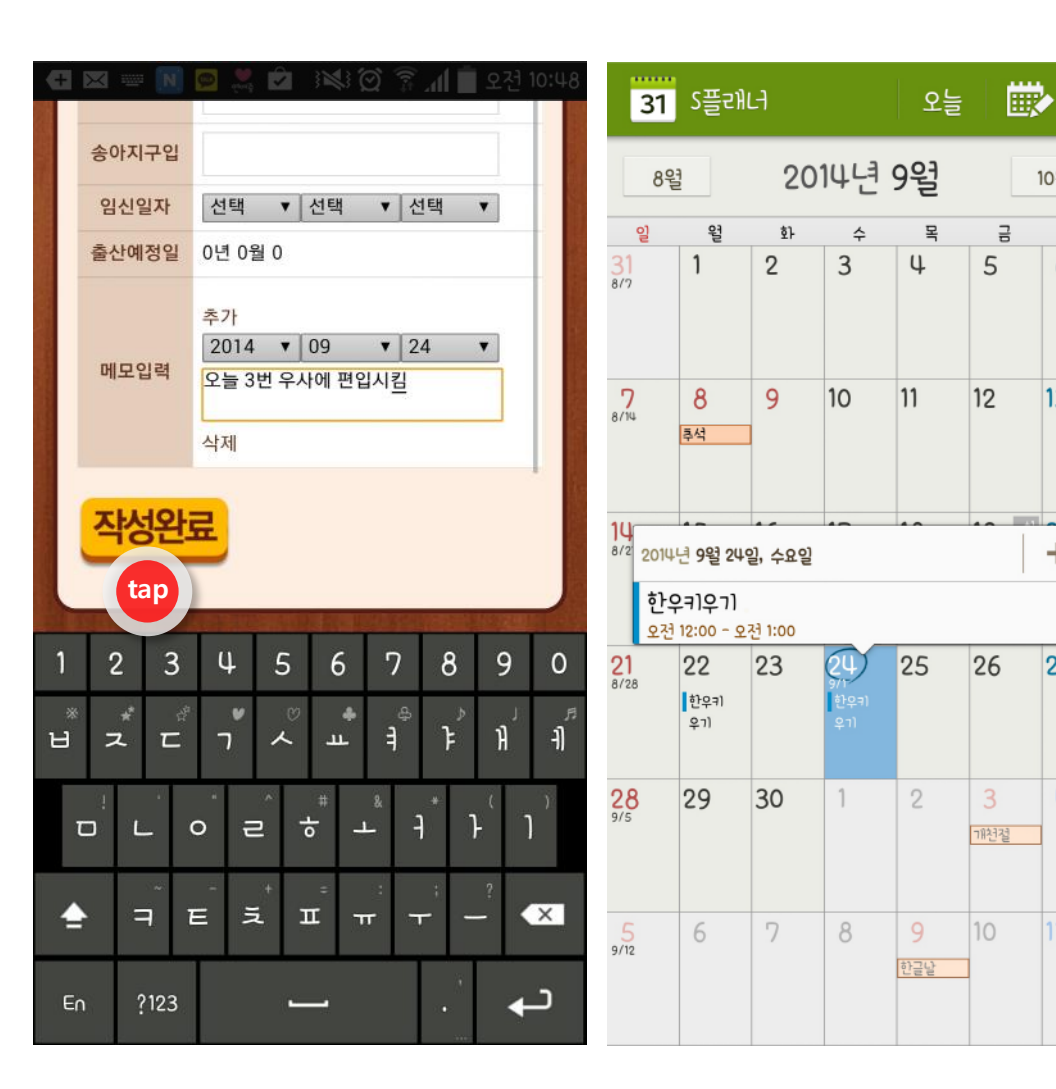

# 6. 한우 등록 - 메모기능

+

LT

ц<sub>Ю</sub>

Чŀ

,OIN

머니

연

<u>S</u>th

10월

토

6

13

+

27

4

- 한우 등록 시 하단에 메모를 입력 할 수 있습 ٠ 니다.
- 메모는 기본적으로 현재 날짜로 입력이 가능 ٠ 하며, 다른 날짜를 입력하고자 한다면, 년월일 을 눌러 변경합니다.
  - 그림과 같이 메모를 입력하고, [작성완료]버튼 을 눌러 입력을 완료합니다.
- 입력한 메모는 S플래너(갤럭시 기준)에서 볼 ٠ 수 있으며 메모를 입력한 날짜에 메모를 기록 하게 됩니다.
- 메모에서 입력한 내용은 '상세정보 보기' 설명 ٠ 에서 확인할 수 있습니다.

#### 🚫 연우지조금관리위원회

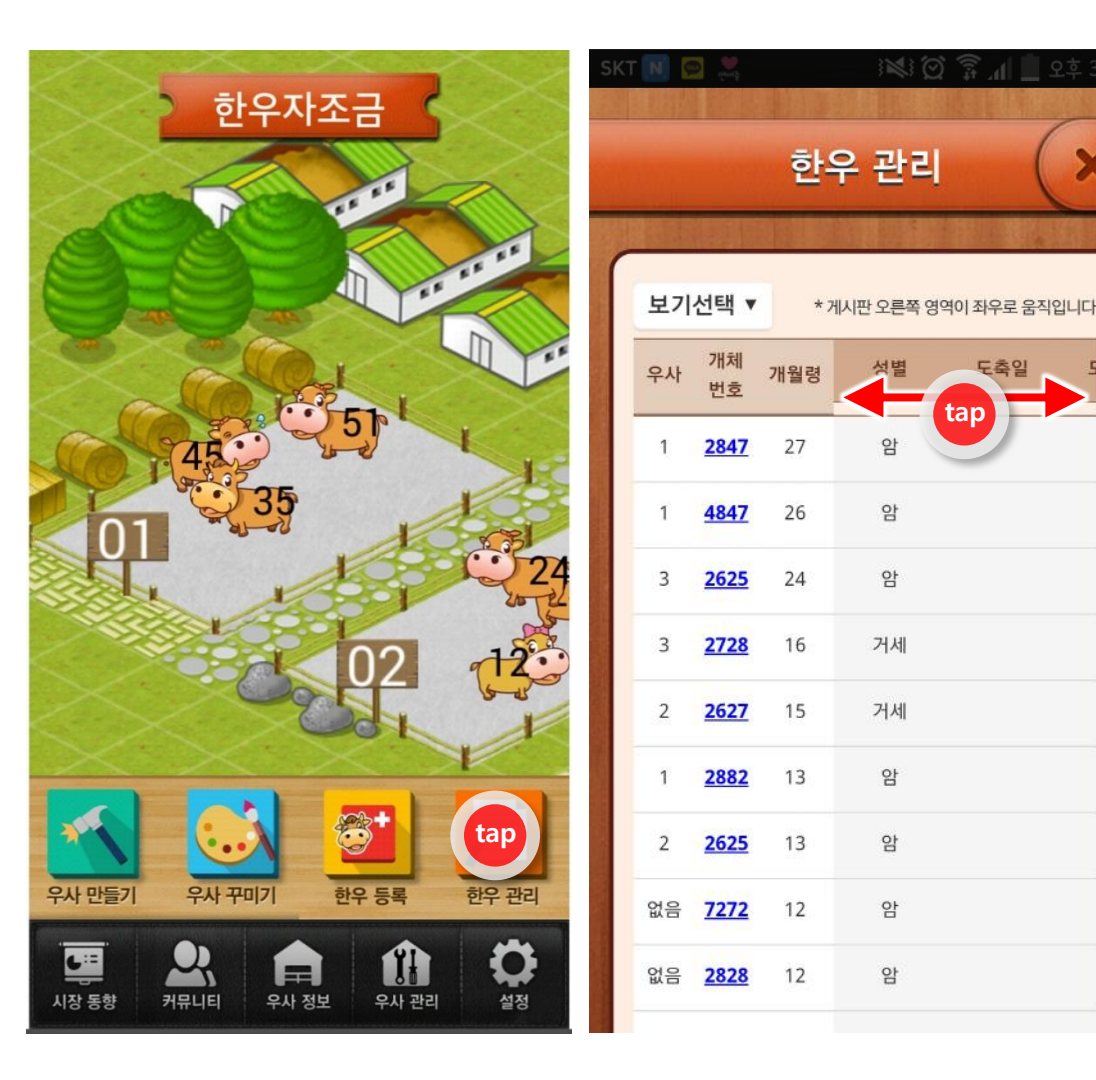

# 7. 한우 관리

X

- 등록한 한우는 [한우 관리]를 통해 확인합니다. ٠
- 등록한 한우는 [보기선택] 버튼을 이용하여 다 ٠ 양한 조건 값으로 변경하여 볼 수 있습니다.
- 생년월일을 기준으로 아래 기간 검색을 통해 ٠ 등록된 한우를 전체로 볼 수 있습니다.

손가락으로 터치 합니다. tap

#### 🚫 연<mark>우</mark>지조금관리위원회

| SK             | T N | energy and  |     |           | 📕 II. 🛱 🖄  | 오후 3:53 | SI | ст ψ 😓 | iq.         |     | }>     | II. ∰ 🖸 🕼  | 오후    |
|----------------|-----|-------------|-----|-----------|------------|---------|----|--------|-------------|-----|--------|------------|-------|
|                |     |             | 한   | 우 관리      | I (        | ×       |    |        |             | 한   | 우 괸    | 리          | (     |
| ſ              | 보기  | 선택 ▼        | *   | 기시판 오른쪽 영 | 영역이 좌우로 움직 | 1입니다.   | (  | 보기     | 선택 ▼        | *   | 게시판 오른 | 른쪽 영역이 좌우로 | 음직입니다 |
|                | 우사  | 개체<br>번호    | 개월령 | 성별        | 도축일        | F       |    | 우사     | 개체<br>번호    | 개월령 | 경락가    | 무게         | 등심민   |
|                | 1   | <u>2847</u> | 27  | 암         | tap        |         |    | 1      | <u>2847</u> | 27  | 0      | 0          | 0     |
|                | 1   | <u>4847</u> | 26  | 암         |            |         |    | 1      | <u>4847</u> | 26  | 0      | 0          | 0     |
|                | 3   | <u>2625</u> | 24  | 암         |            |         |    | 3      | <u>2625</u> | 24  | 0      | 0          | 0     |
| Second mar     | 3   | 2728        | 16  | 거세        |            |         |    | 3      | 2728        | 16  | 0      | 0          | 0     |
| 水道になっ          | 2   | 2627        | 15  | 거세        |            |         |    | 2      | 2627        | 15  | 0      | 0          | 0     |
| (Constant)     | 1   | 2882        | 13  | 암         |            |         |    | 1      | 2882        | 13  | 0      | 0          | 0     |
|                | 2   | 2625        | 13  | 암         |            |         |    | 2      | 2625        | 13  | 0      | 0          | 0     |
|                | 없음  | <u>7272</u> | 12  | 암         |            |         |    | 없음     | <u>7272</u> | 12  | 0      | 0          | 0     |
| Constanting of | 없음  | 2828        | 12  | 암         |            |         |    | 없음     | 2828        | 12  | 0      | 0          | 0     |
|                |     |             |     |           |            |         |    |        |             |     |        |            |       |

# 7. 한우 관리

- 게시판 오른쪽 색이 진한 곳은 좌우로 움직이 는 영역입니다.
- 손가락으로 누른 후 좌우로 움직이면, 입력된
   정보의 값을 볼 수 있습니다.
- 정보 값 : 성별, 도축일, 도축장, 등급, 경락가, 무게, 등심면적, 등지방, 근내지방, 어미소, 아 비소, 송아지구입일, 임신일

tap 손가락으로 터치 합니다.

#### 碜️연₽지조금관리위원회

손가락으로 터치 합니다.

tap

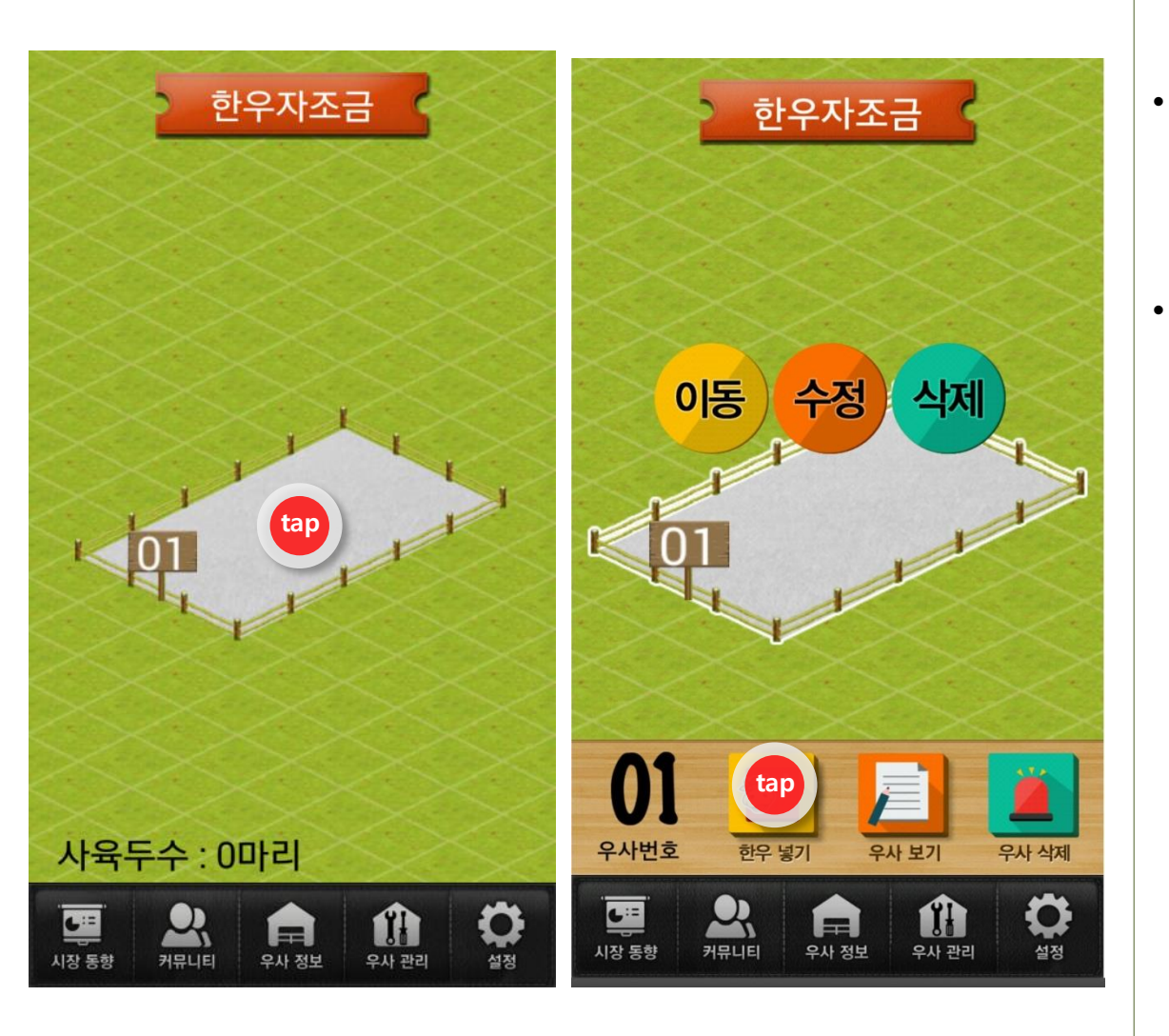

# 8. 우사 기능

- 1번 우사를 클릭하면 [한우 넣기], [우사 보기],
   [우사 삭제] 버튼 기능이 있습니다.
- · [한우 넣기]를 클릭하여 등록된 한우를 우사에 넣습니다.

#### 🌀 연<mark>우</mark>지조금관리위원회

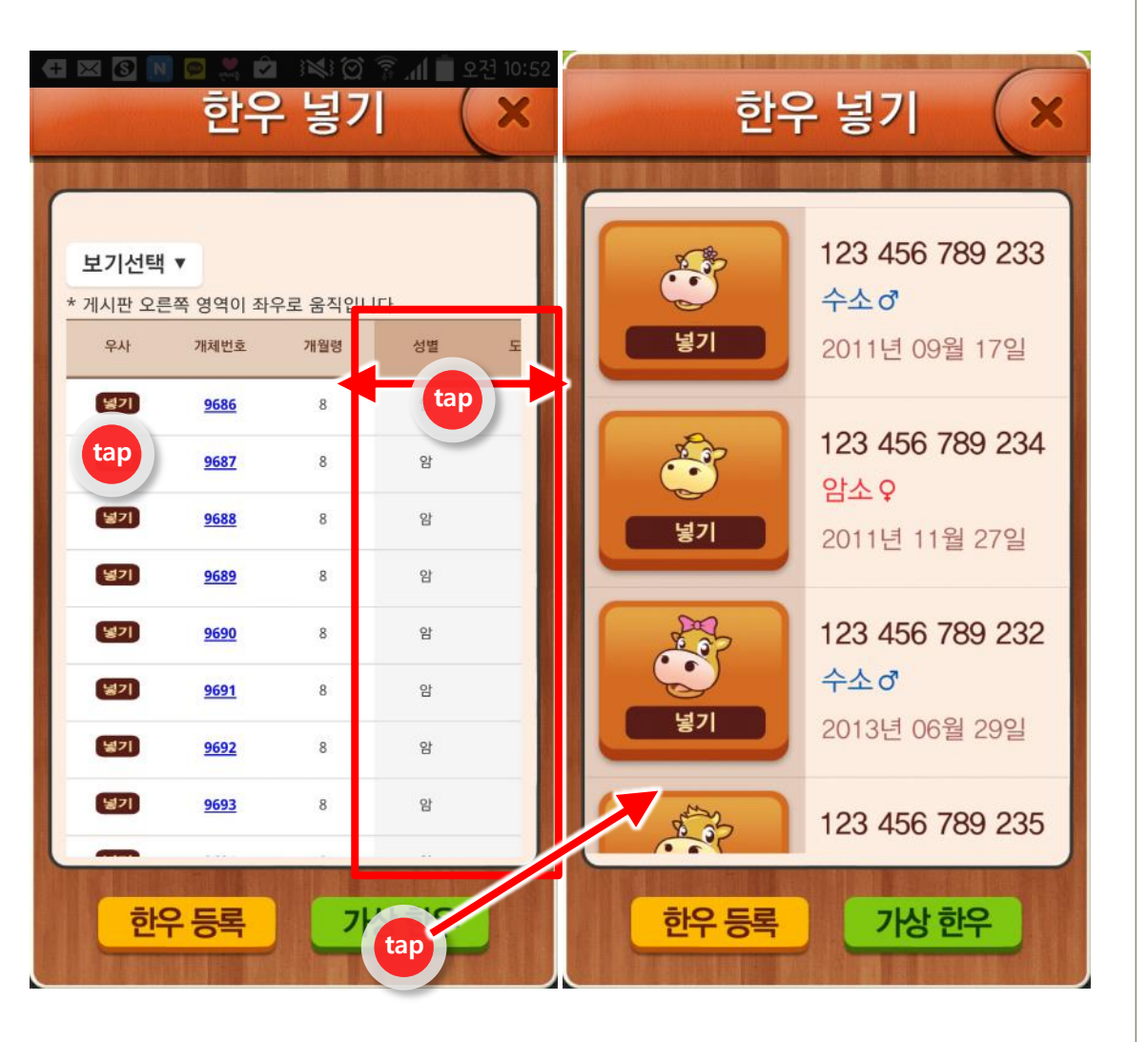

# 8. 우사 기능 - 한우 넣기

- [한우 넣기] 기능에서는 등록된 한우 리스트를
   볼 수 있습니다.
- 여기서 넣고자 하는 한우를 확인하고 [넣기]버
   튼을 눌러 한우를 우사에 넣습니다.
- 등록된 한우가 없다면, [한우 등록] 및 [가상 한우]를 클릭하여 한우를 우사에 넣습니다.

tap 손가락으로 터치 합니다.

#### 🕜 연우지조금관리위원회

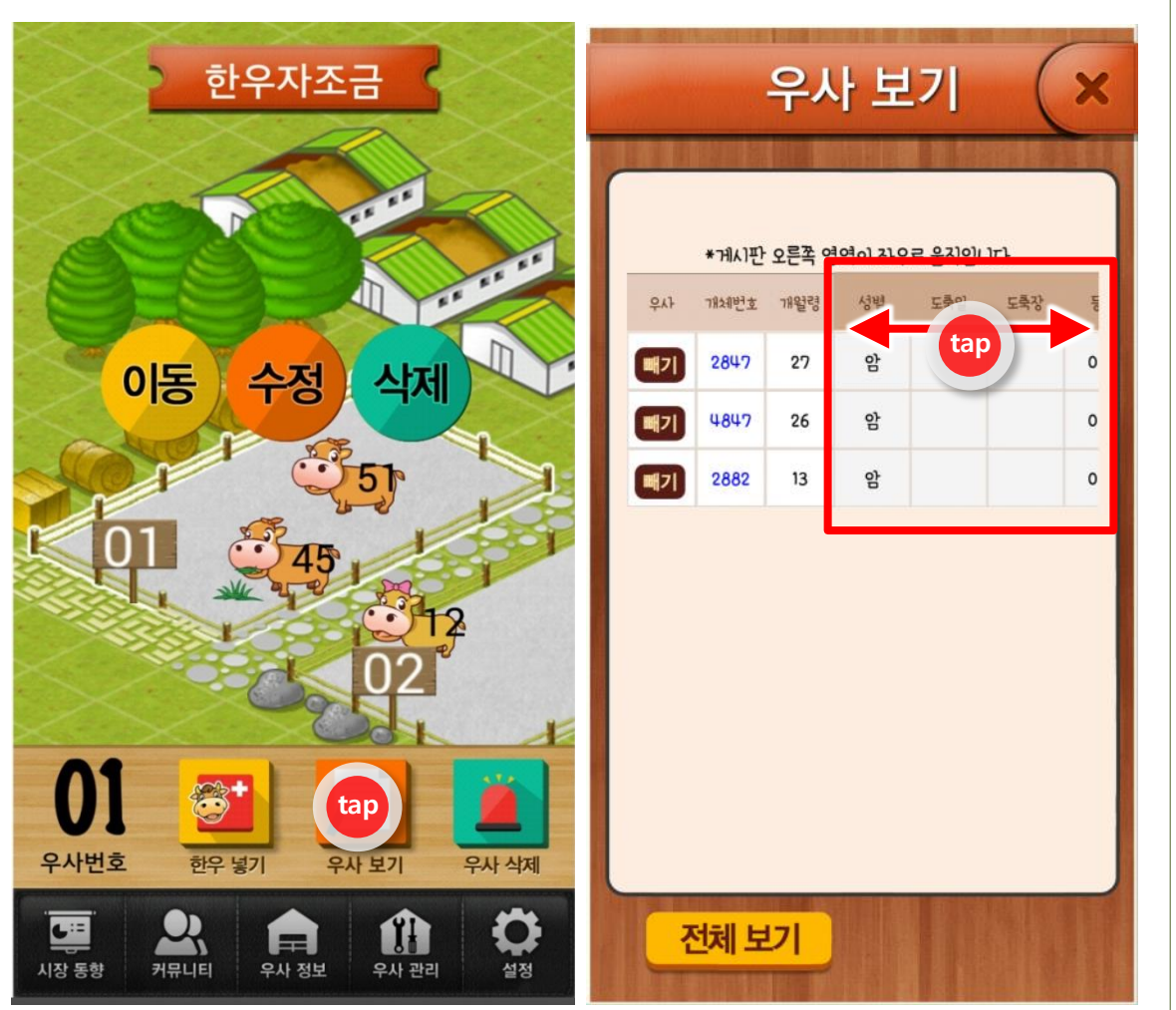

# 8. 우사 기능 - 우사 보기

- [우사 보기] 기능을 클릭하면 해당 우사의 정
   보를 볼 수 있습니다.
- 우사의 정보를 보기 위해서 좌우로 움직입니다.
- [빼기] 기능을 클릭하면 우사에서 한우가 빠집 니다.

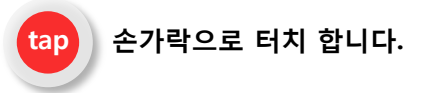

# 🚫 연<mark>우</mark>지조금관리위원회

손가락으로 터치 합니다.

tap

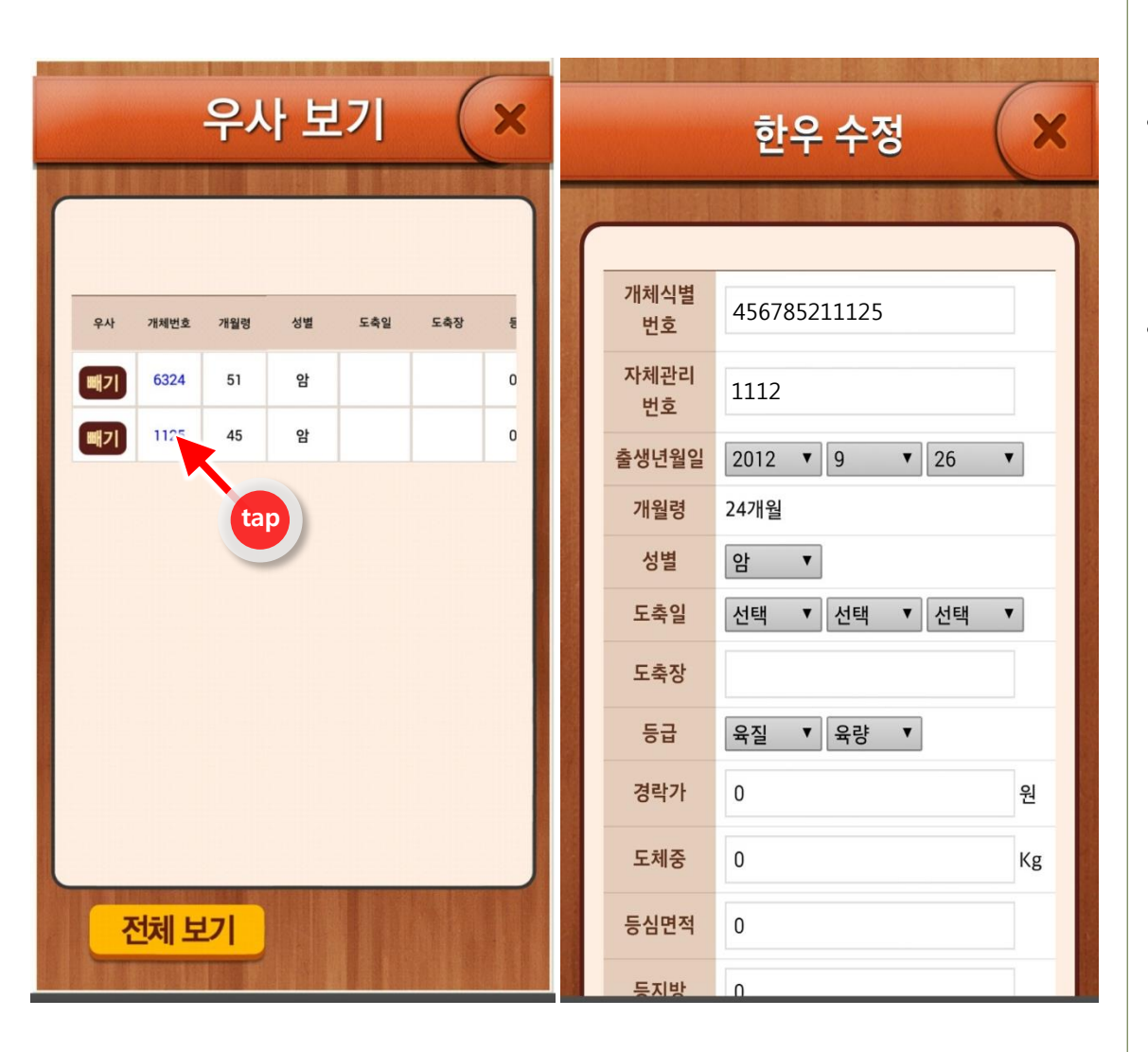

# 9. 개체정보 수정 (1)

- 우사에 있는 한우의 정보를 수정하려면 우사
   를 클릭하여 [수정] 버튼을 누릅니다.
- [우사 보기] 기능에서 [개체번호] 정보를 클릭
   하면 한우 정보를 수정할 수 있습니다.

# 🔆 연<mark>우</mark>지조금관리위원회

손가락으로 터치 합니다.

tap

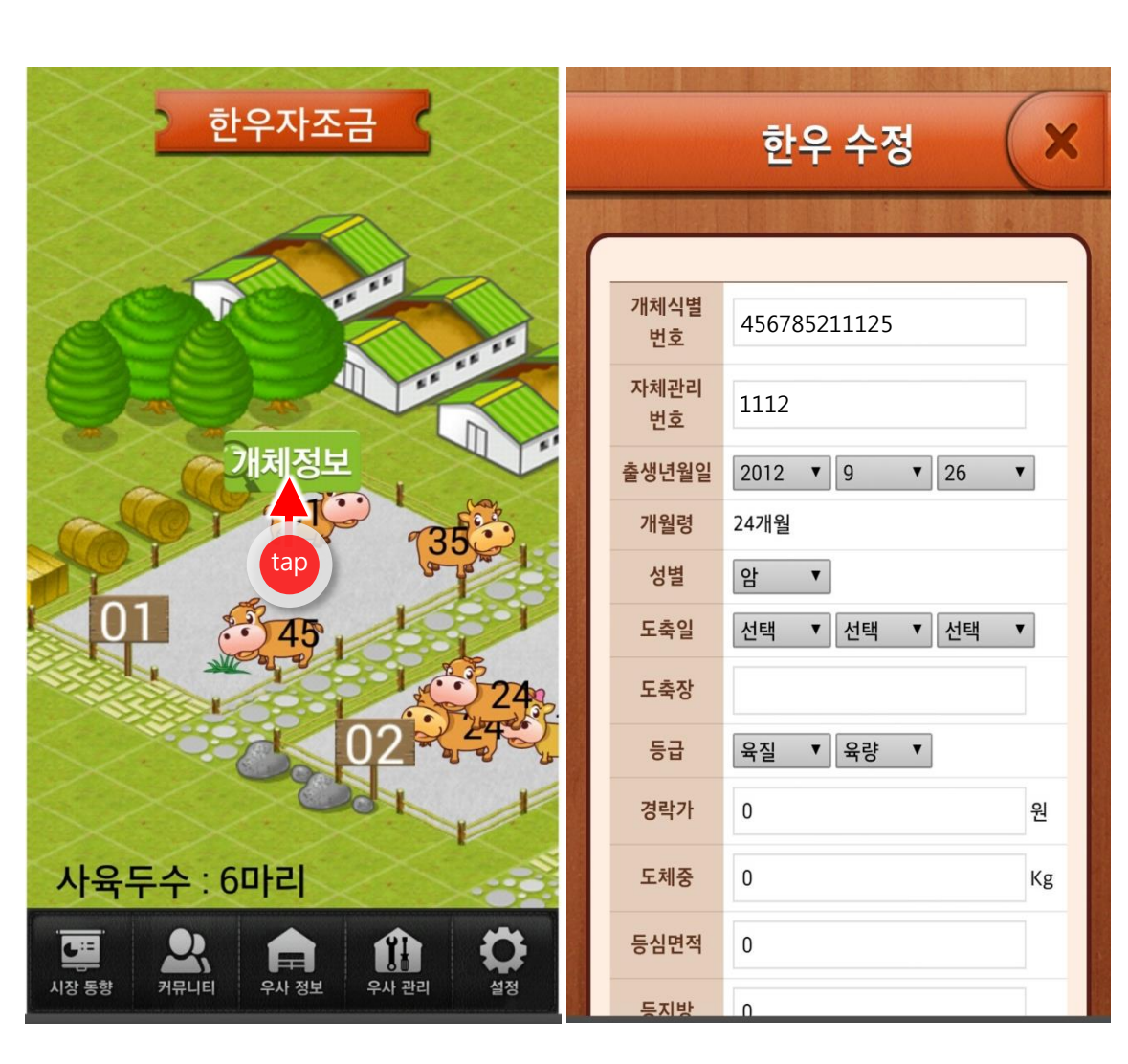

# 9. 개체정보 수정 (2)

- 한우의 정보를 수정하기 위해 해당 한우를 클 릭하면 윗 부분에 [개체정보] 아이콘이 생성됩 니다.
- [개체정보]를 클릭하면 [한우 수정] 기능에서 정보를 수정할 수 있습니다.

### 🔆 연<mark>우</mark>지조금관리위원회

| 1        |             |                                      |   |                                                                                                    | 도체중   | 600        |
|----------|-------------|--------------------------------------|---|----------------------------------------------------------------------------------------------------|-------|------------|
|          |             | 한우 수성                                | × |                                                                                                    | 등심면적  | 0          |
| and and  |             |                                      |   |                                                                                                    | 등지방   | 0          |
|          | 개체식별<br>번호  | 456785211125                         |   |                                                                                                    | 근내지방  | 0          |
|          | 자체관리<br>번호  | 1112                                 |   |                                                                                                    | 어미소   |            |
|          | 출생년월일       | 2013 <b>v</b> 9 <b>v</b> 26 <b>v</b> |   |                                                                                                    | 송아지구입 |            |
|          | 개월령         | 12개월                                 | _ |                                                                                                    | 임신일자  | 선택         |
|          | '2'달<br>도추익 |                                      |   | and the second                                                                                                    | 출산예정일 | 0년 0월      |
| 商業に      | 도축장         | 음성                                   |   |                                                                                                    |       | 추가<br>2014 |
|          | 등급          | 육질 ▼ 육량 ▼                            |   |                                                                                                    | 메모입력  |            |
|          | 경락가         | 16500 원                              |   |                                                                                                    |       | 삭제         |
| Same and | 도체중         | 600 K                                | g | and the second second se | 작성와   | e (        |
|          | 등심면적        | 0                                    |   |                                                                                                    | tap   |            |
|          | 드지바         | 0                                    |   |                                                                                                    |       | 5月3日       |

| 도체중                     | 600 Kg                       |
|-------------------------|------------------------------|
| 등심면적                    | 0                            |
| 등지방                     | 0                            |
| 근내지방                    | 0                            |
| 어미소                     |                              |
| 아비소                     |                              |
| 송아지구입                   |                              |
| 임신일자                    | 선택 ▼ 선택 ▼                    |
| 출산예정일                   | 0년 0월 0일                     |
| 메모입력                    | 추가<br>2014 ▼ 09 ▼ 26 ▼<br>삭제 |
| <mark>작성완</mark><br>tap | 료 삭제                         |

# 9. 개체정보 수정 (3) - 도축정보 입력

- 도축된 한우의 정보를 입력하려면 [한우 수정] 기능에서 정보를 입력한다.
- 도축일, 도축장, 등급, 경락가 등의 도축 정보 를 입력하여 [작성완료] 누른다.

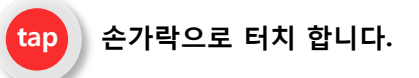

#### 🔆 연우지조금관리위원회

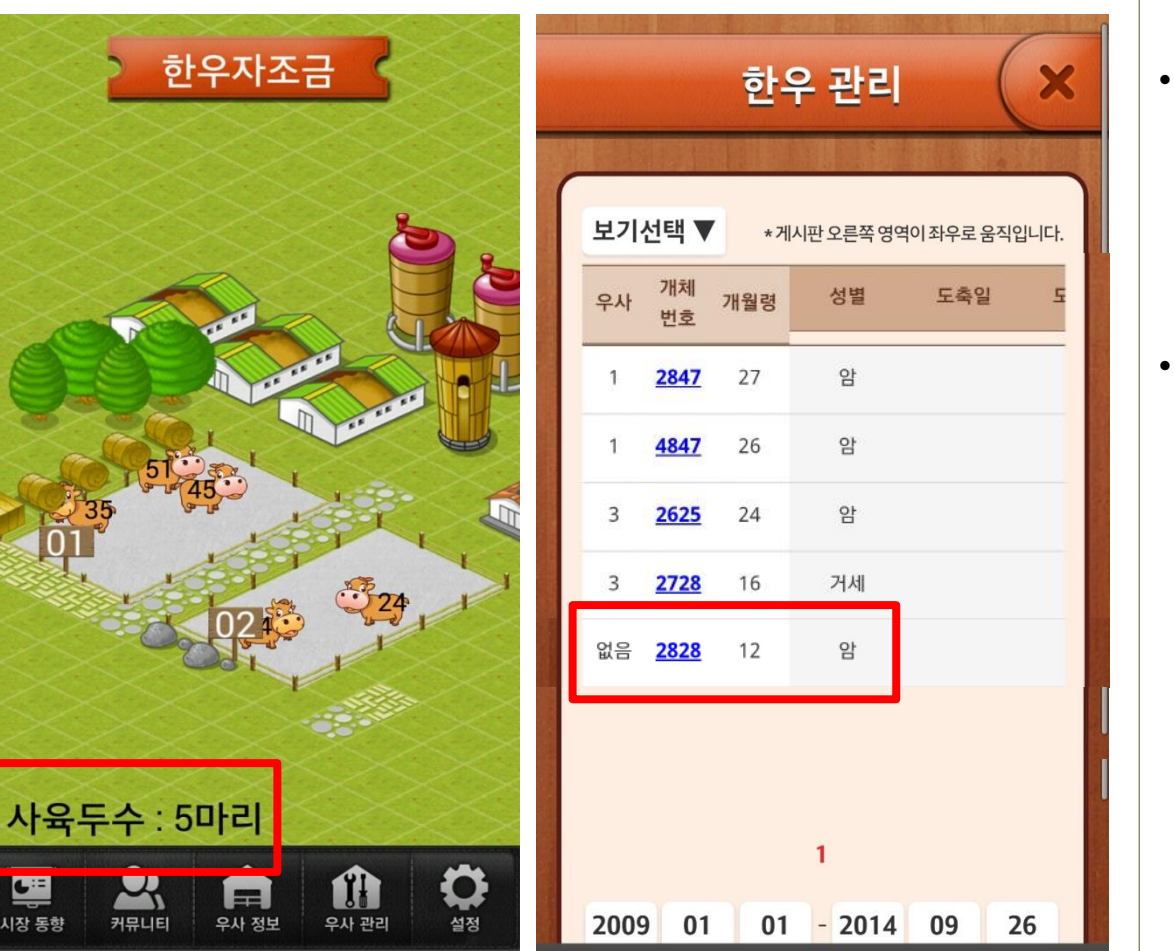

# 9. 개체정보 수정 (3) - 도축정보 입력

- 도축정보를 입력하면 우사에서 있던 한우는 빠지게 되며, 사육두수는 6마리에서 5마리로 수정됩니다.
- [한우관리] 기능에서 우사 정보는 '없음'으로 표시되며, 입력된 도축정보를 확인할 수 있습 니다.

tap 손가락으로 터치 합니다.

#### 碜️연♀지조금괸리위원회

손가락으로 터치 합니다.

tap

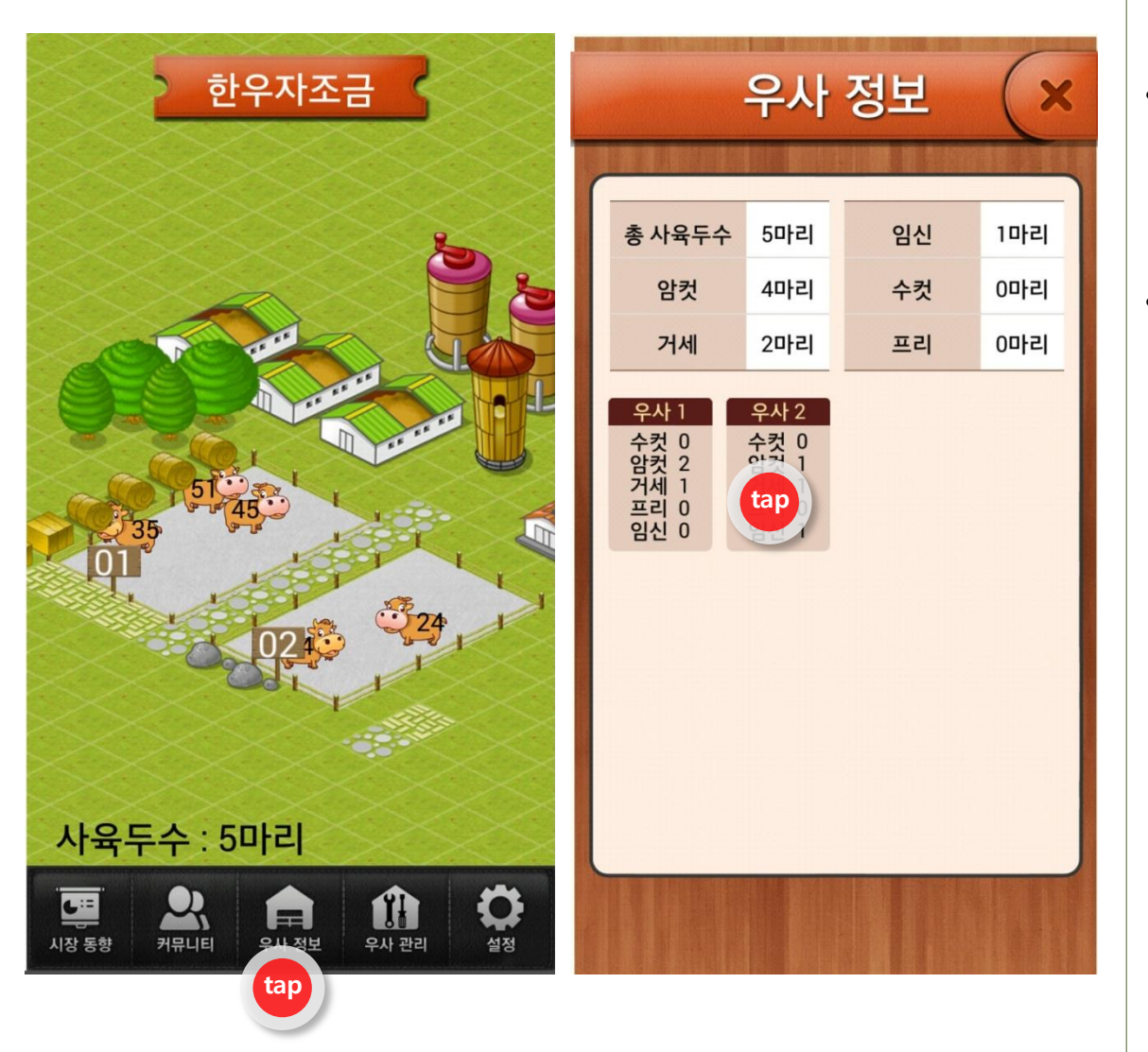

# 10. 우사 정보

- [우사 정보]를 클릭하면, 등록된 한우정보를
   우사 순번으로 볼 수 있습니다.
- [우사 정보]에서 [우사 2]를 터치하면 해당 우
   사 화면으로 [이동] 됩니다.

#### 碜️연♀지조금관리위원회

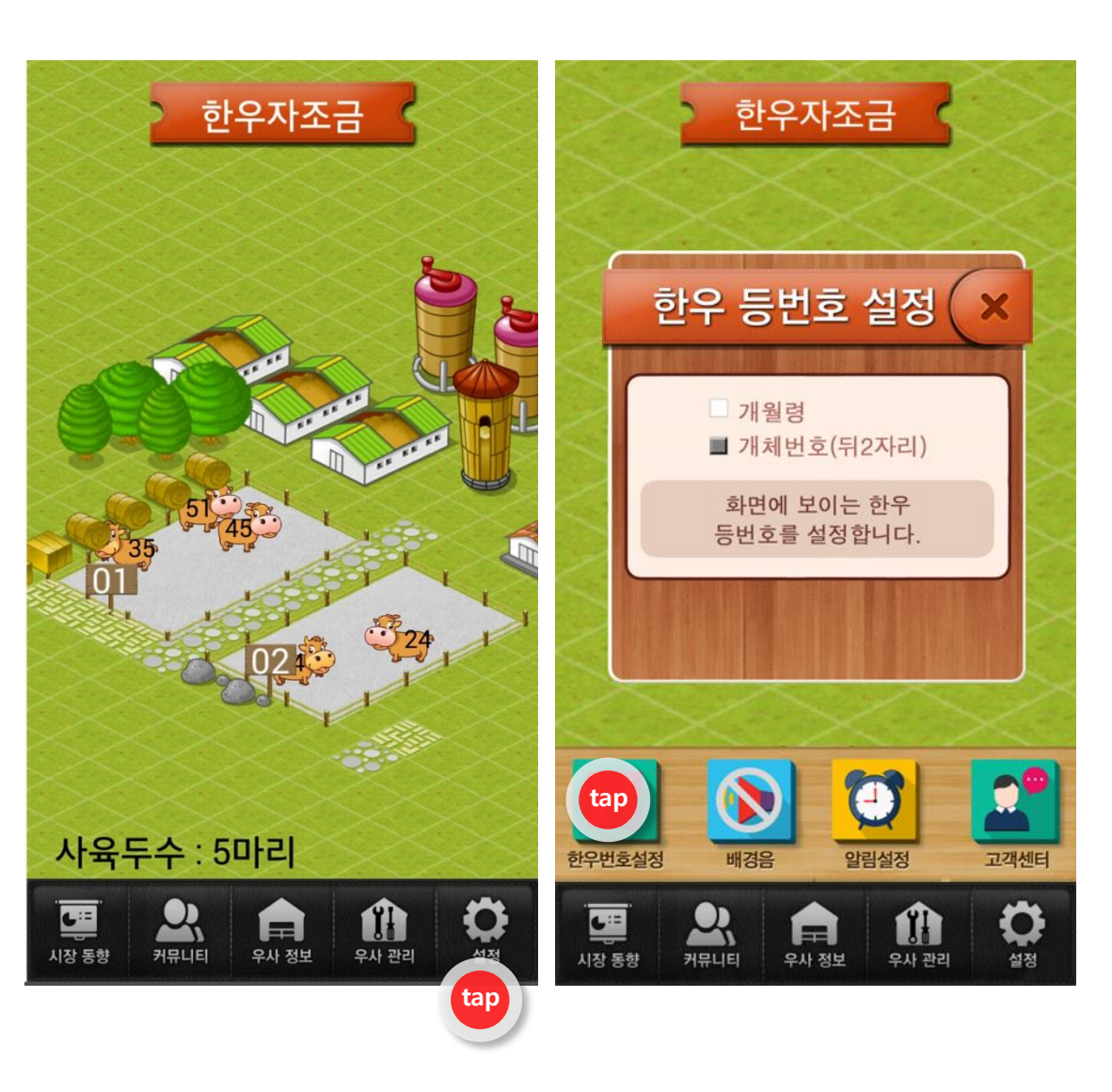

# 11. 설정 - 한우번호설정

- [설정] 기능에서 [한우번호설정] 버튼을 클릭 합니다.
- [한우번호설정] 기능에서 한우 등번호를 '개월
   령', '개체번호'로 변경 설정할 수 있습니다.
- 등번호의 경우 개체관리번호 맨뒤에서 2, 3번
   째 번호입니다.

(예. 개체번호 5213695789412의 경우 41번)

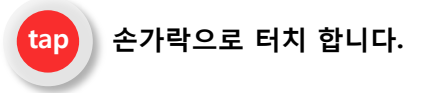

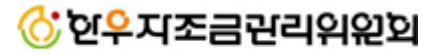

손가락으로 터치 합니다.

tap

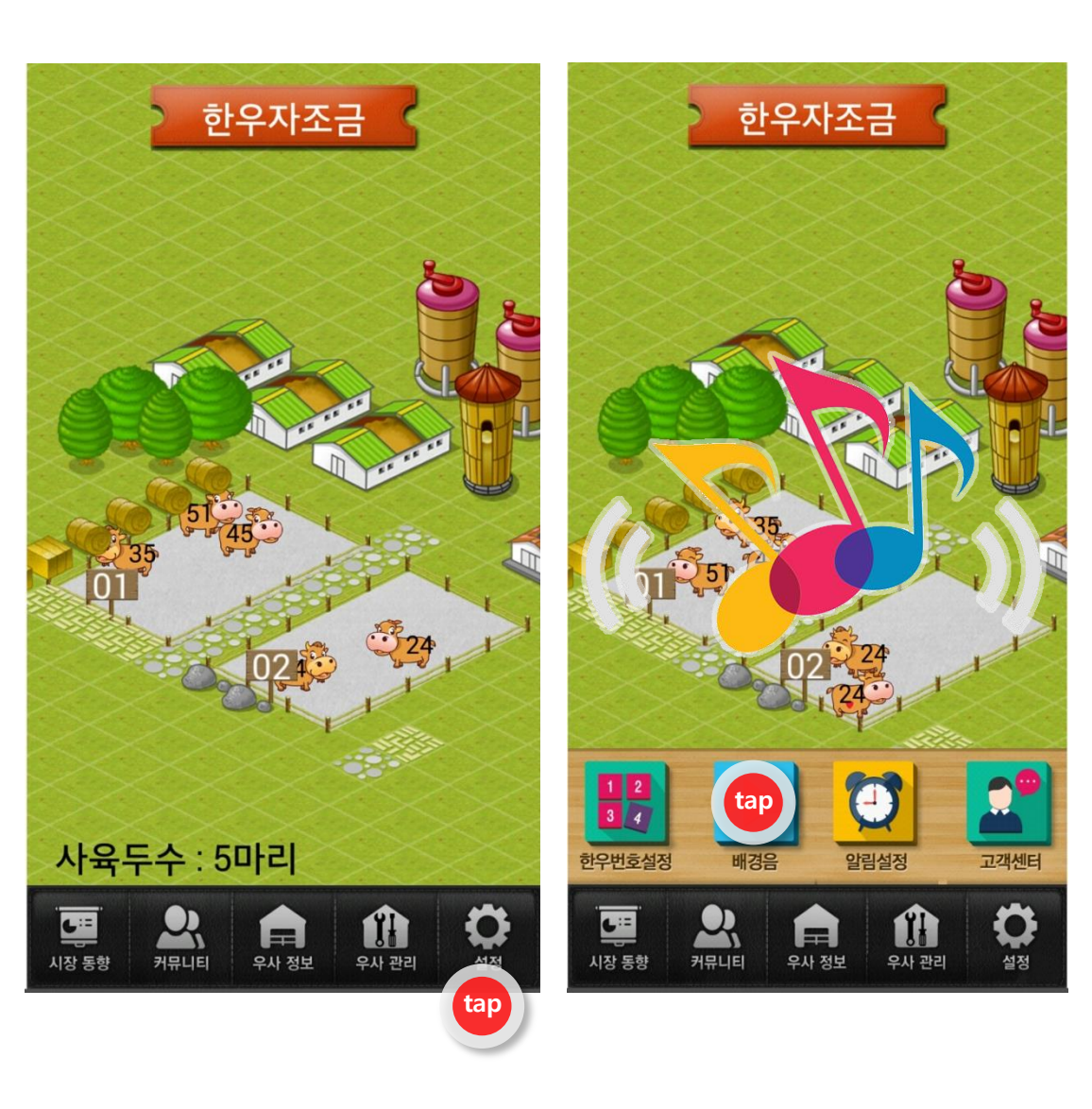

# 11. 설정 - 배경음

[설정] 기능에서 [배경음]을 누르면 음소거 기
 능이 작동되며, 다시 누르면 배경음이 나옵니
 다.

#### 碜️연♀지조금관리위원회

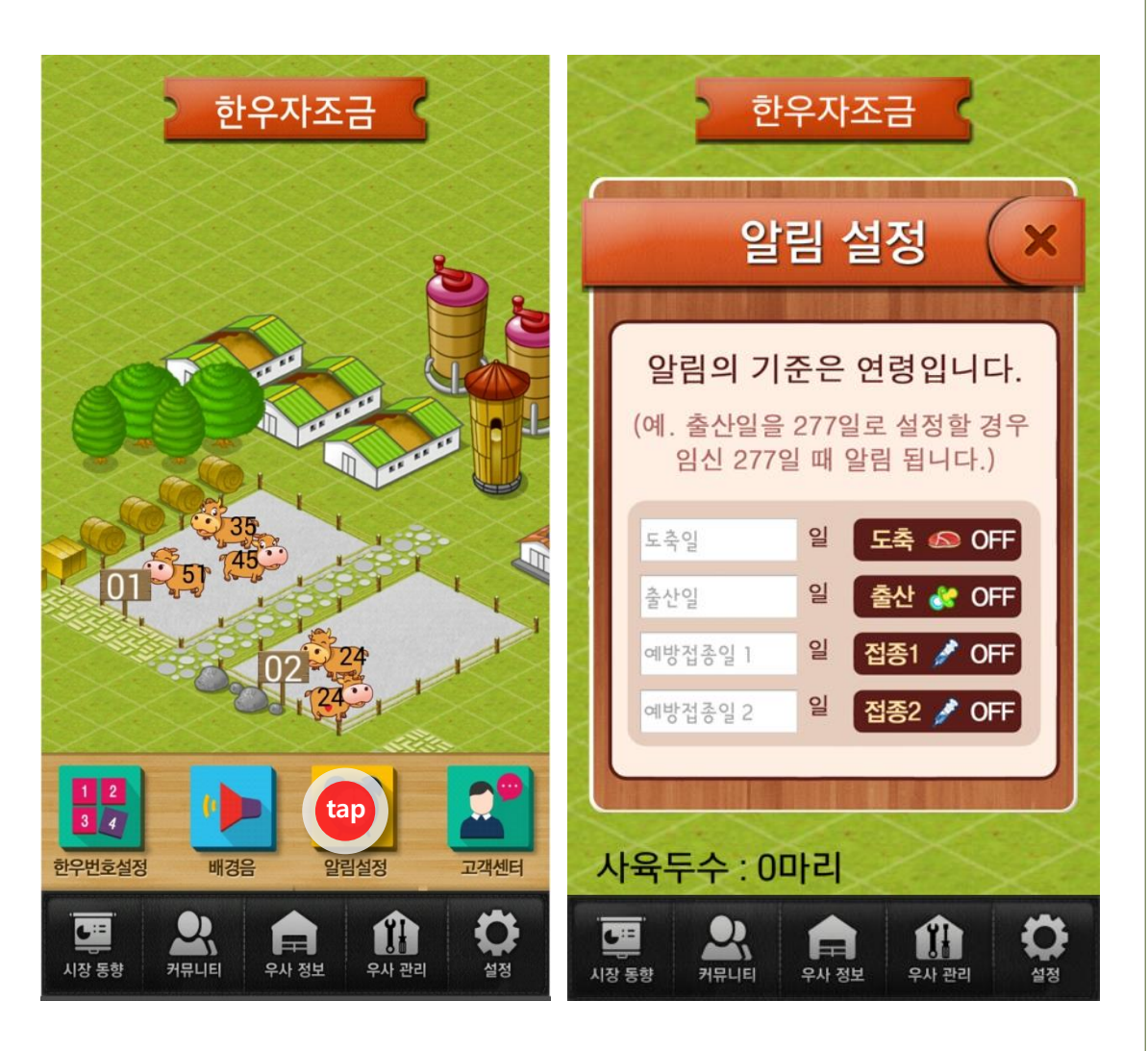

# 11. 설정 - 알림설정

- [설정]기능에서 [알림설정] 버튼을 클릭합니다.
- [알림설정] 기능에서는 알림을 설정 할 수 있
   으며, 도축일, 출산일, 예방 접종일을 입력할
   수 있습니다.
- 입력한 일자 기준으로 7일 전부터 알림이 작 동됩니다.

tap 손가락으로 터치 합니다.

### 🔆 연<mark>우</mark>지조금관리위원회

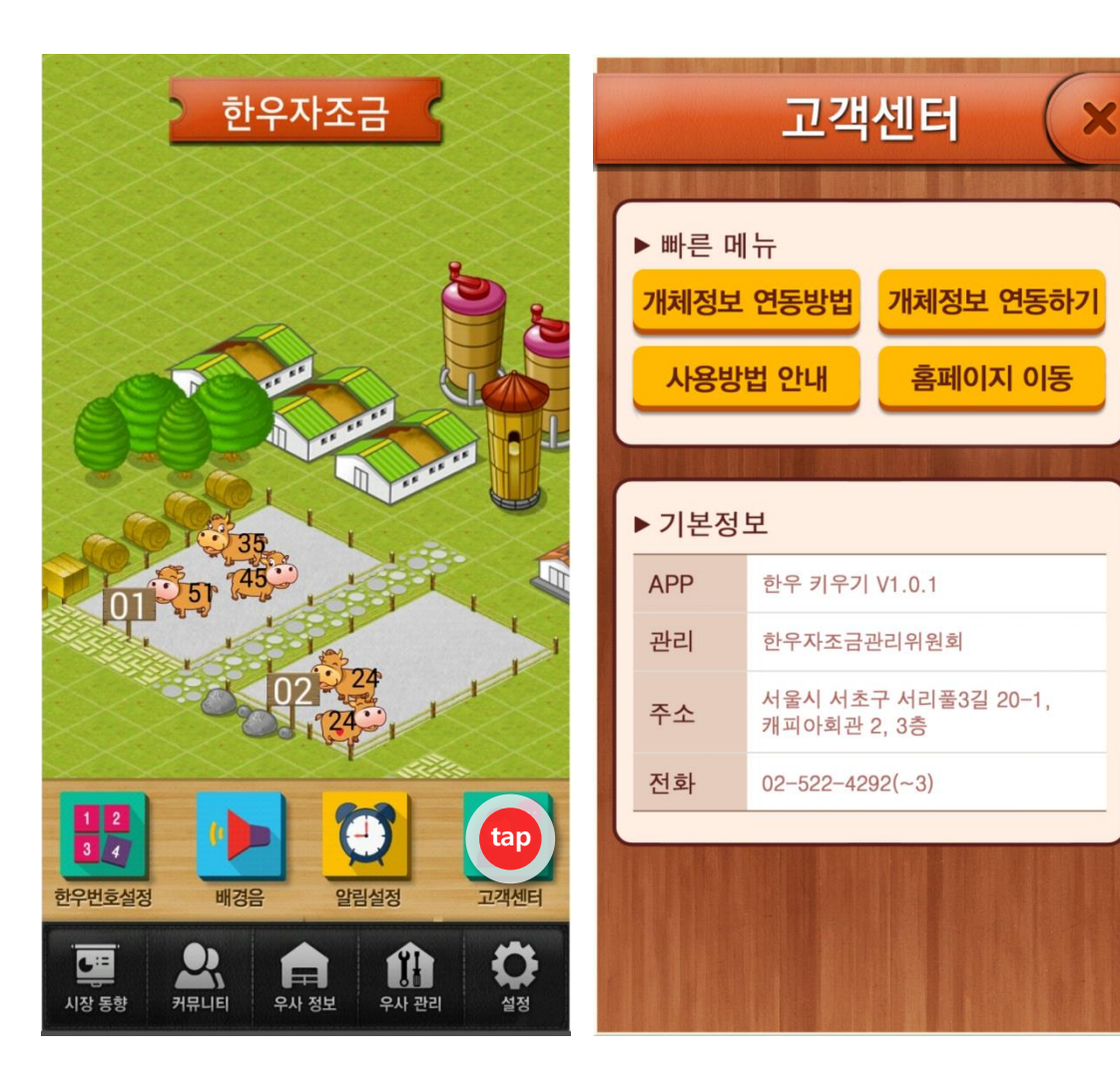

11. 설정 - 고객센터

- [설정]기능에서 [고객센터] 버튼을 클릭합니다.
- 빠른 메뉴에는 '개체정보 연동방법', '개체정보 연동하기', '사용방법 안내', '홈페이지 이동'의 정보를 볼 수 있습니다.

tap 손가락으로 터치 합니다.

# 🚫 연우지조금관리위원회

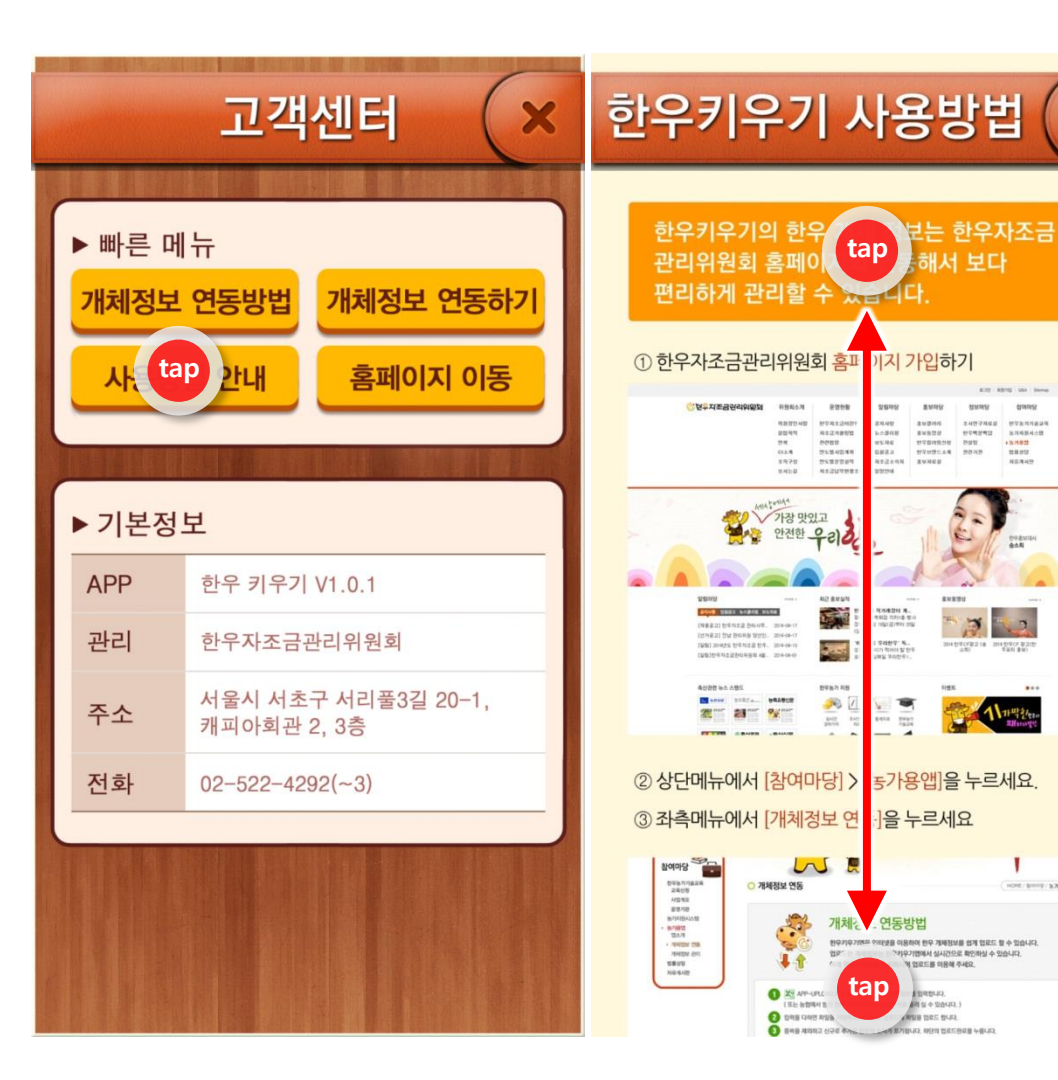

손가락으로 터치 합니다.

tap

# 12. 개체정보 연동방법 및 연동하기

X

07810 645

HORE / BORNE / BORNE

17 22

- [개체정보 연동방법] 버튼을 눌러 연동하는 방 ٠ 법을 확인할 수 있습니다.
- 손가락으로 위, 아래로 스크롤하여 한우키우 ٠ 기 사용방법 설명을 확인할 수 있습니다.

# tap 손가락으로 터치 합니다.

🚫 연우지조금관리위원회

# 다음 페이지 예시 참조

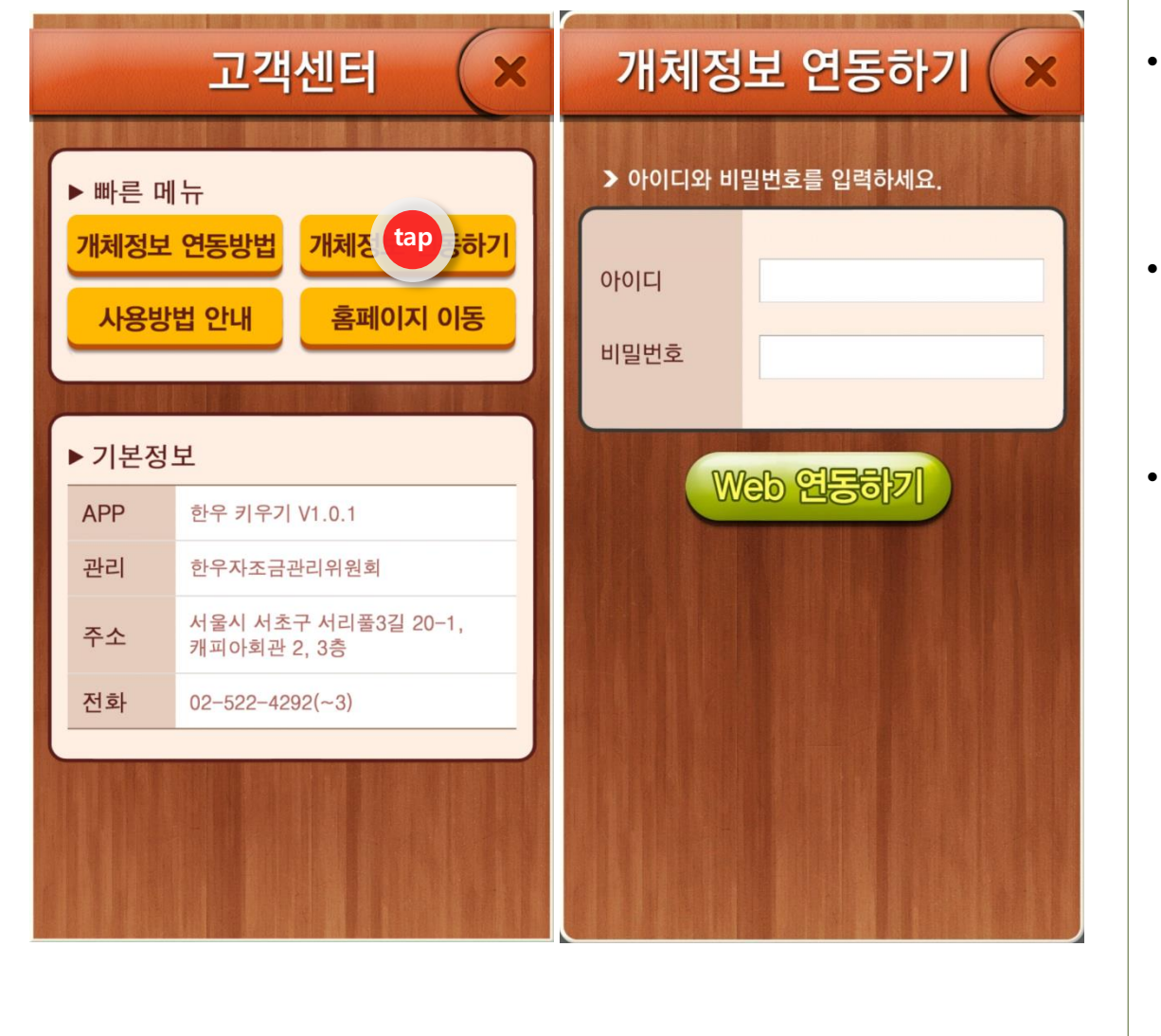

12. 개체정보 연동방법 및 연동하기

- [개체정보 연동하기] 버튼을 눌러 개체정보를
   연동할 수 있습니다.
- 한우자조금관리위원회 홈페이지와 연동됨으 로 동일한 아이디와 비밀번호를 입력합니다.

| 연동방법                    |
|-------------------------|
| 1. 직접 수기로 한우 등록 정보를 입력  |
| 2. 홈페이지에서 양식을 다운받아 정보를  |
| 입력하고 업로드 완료 후 [개체정보 연동하 |
| 기]에서 로그인을 통해 개체정보가 연동됨  |
| 3. 한우경영정보시스템에서 사용하는 정보를 |
| [앱송신] 버튼을 클릭하고 [개체정보 연동 |
| 하기]에서 로그인을 통해 개체정보가 연동됨 |

# 🔆 연<mark>우</mark>지조금관리위원회

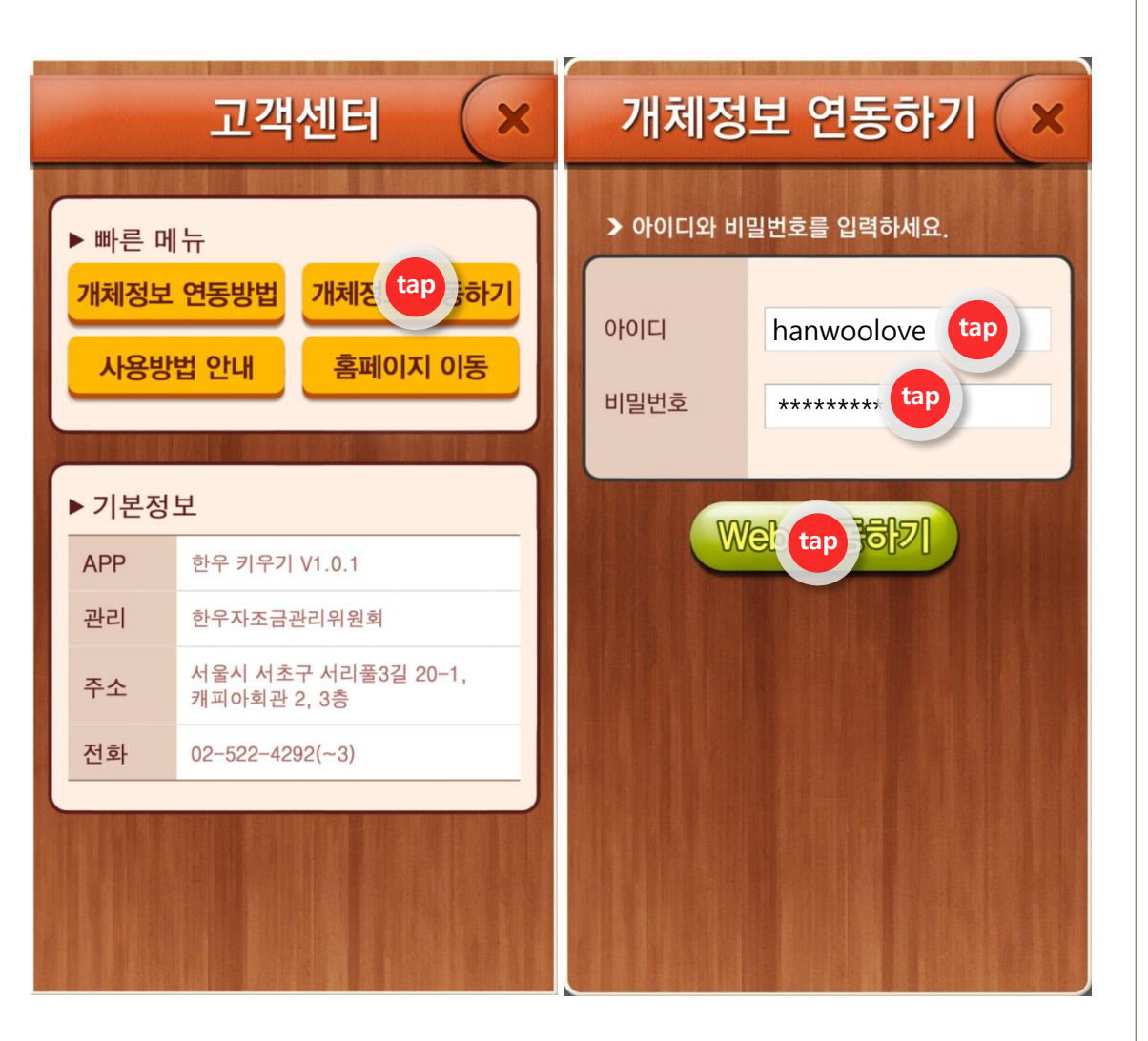

# 예시 페이지

- [개체정보 연동하기] 버튼을 눌러 아이디와 비 밀번호를 입력하는 페이지로 이동합니다.
- 한우자조금관리위원회에 가입한 아이디와 비 빌번호를 적고, 하단에 [Web 연동하기]버튼을 눌러 연동을 완료합니다.(단, 한우자조금관리 위원회 홈페이지에 가입하지 않으면 사용하실 수 없습니다.)
- 연동 완료 후 '한우키우기'어플리케이션을 완
   전히 끈 후 다시 실행 시키면, 연동이 완료됩니다.

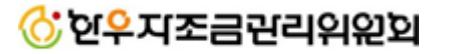

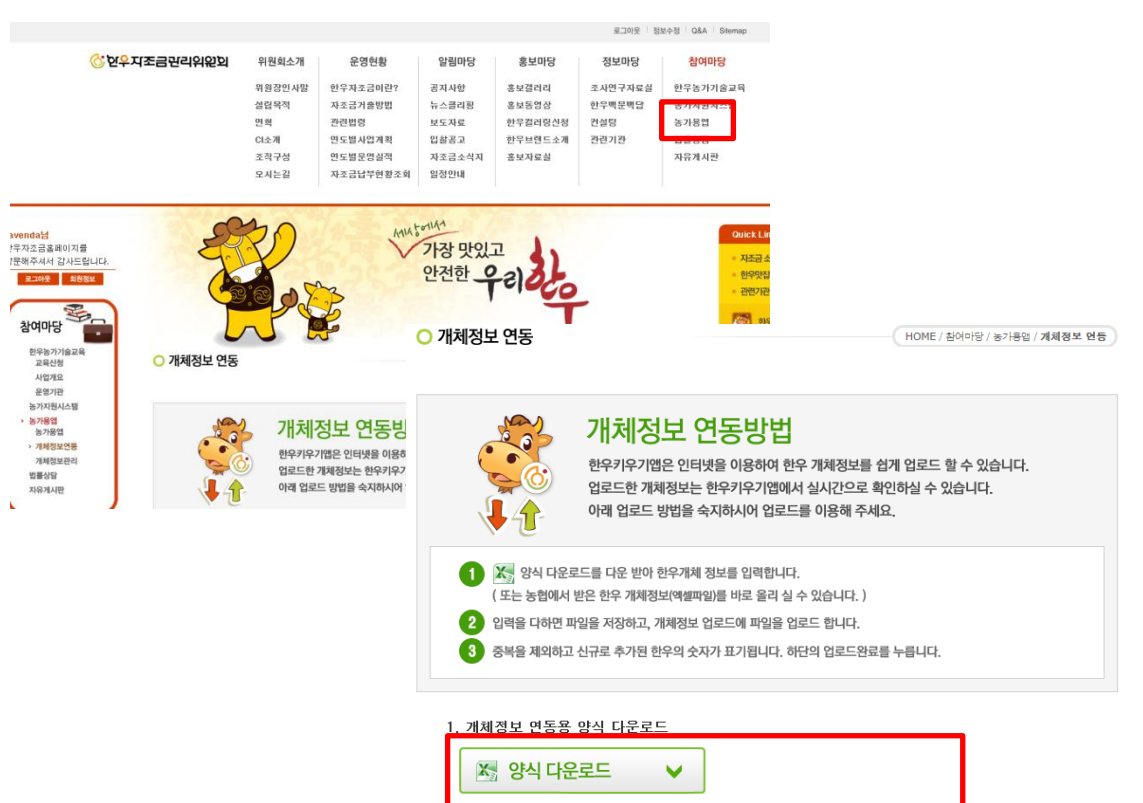

찾아보기...

업로드 완료

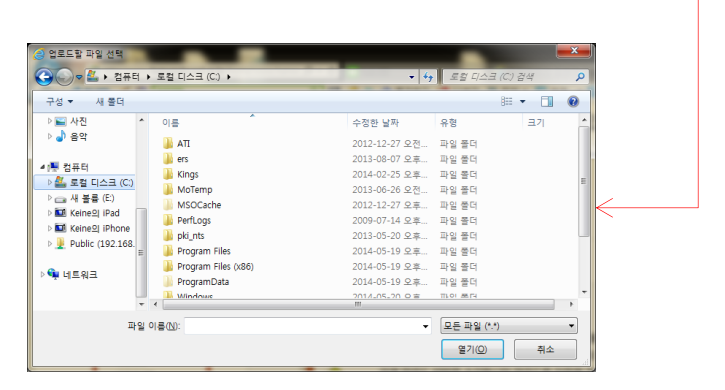

# 13. 홈페이지에서 개체정보 연동 방법

- 개체정보 연동은 한우자조금관리위원회 홈페 이지에서 합니다.
- 홈페이지에서 로그인을 한 후 '홈>참여마당>
   농가용 앱'에서 한우 개체 정보를 업로드 합니다.
  - 업로드 방법은 홈페이지에서 다운받은 양식에 한우 개체 정보를 입력하여 업로드 완료를 클 릭합니다.
- 개체 정보를 업로드 완료하면 어플에 다시 접 속하여 [개체정보 연동하기]를 클릭합니다.
   로그인을 하게 되면 실시간으로 한우 정보를 받게 됩니다.(정보가 연동이 안됐을 경우 어플 재접속)

다음 페이지 예시 참조

# 🔆 연우지조금관리위원회

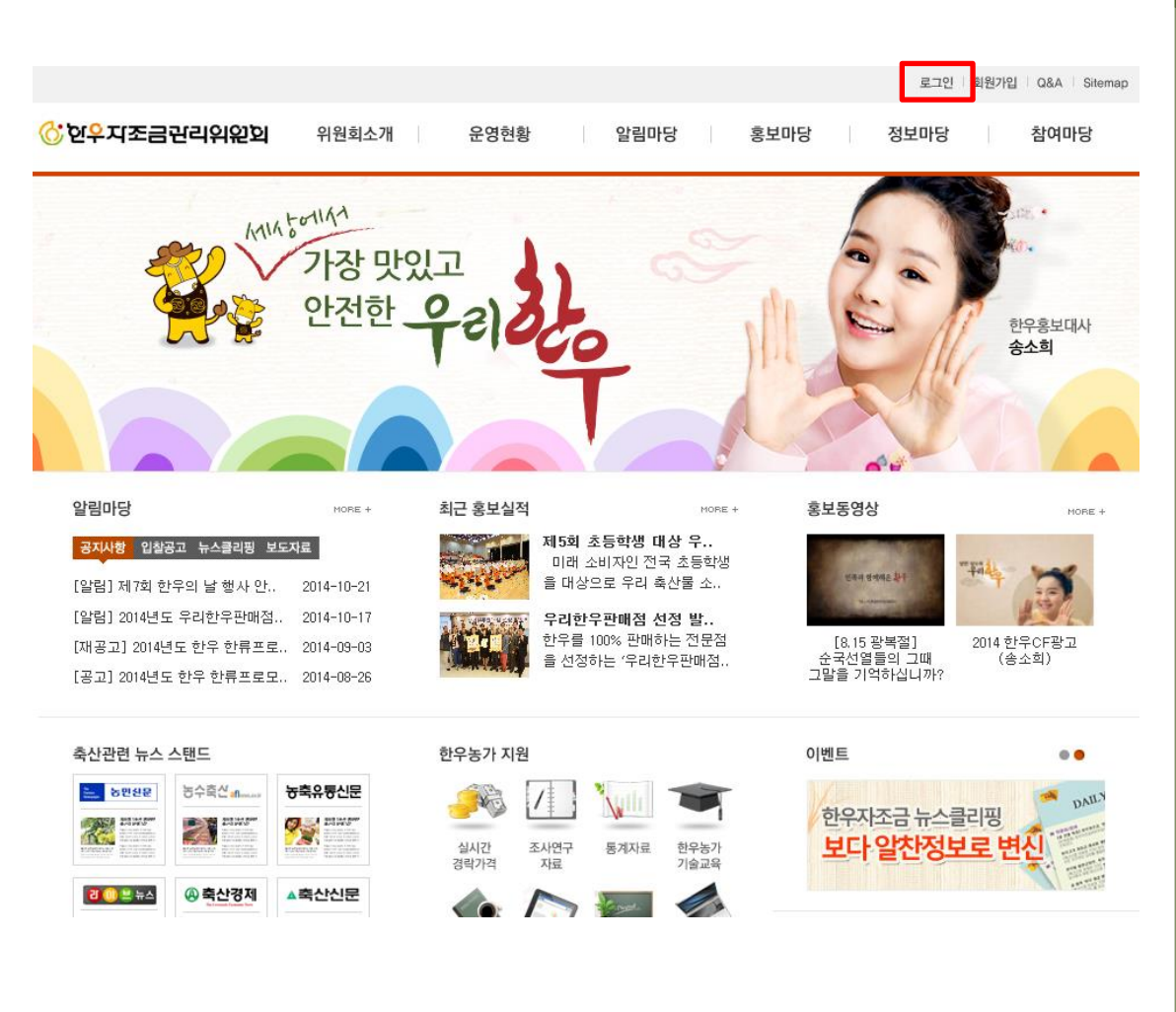

# 예시 페이지

- 한우자조금관리위원회 홈페이지에 접속합니
   다.(http://www.hanwooboard.or.kr/)
  - 홈페이지 우측 상단의 로그인 버튼을 눌러 로 그인을 진행합니다.(회원가입을 하지 않은 경 우, 로그인 옆 회원가입을 눌러 회원가입을 진 행해주세요.)

٠

#### 예시 페이지

로그인 화면에서 가입한 아이디와 비밀번호를 입력하고 로그인 합니다.

٠

 만약 가입한 아이디나 비밀번호가 생각이 안 나면, 아래 찾기 버튼을 눌러 찾으시고, 가입 한 적이 없다면, [회원가입] 버튼을 눌러 회원 가입을 진행해 주세요.

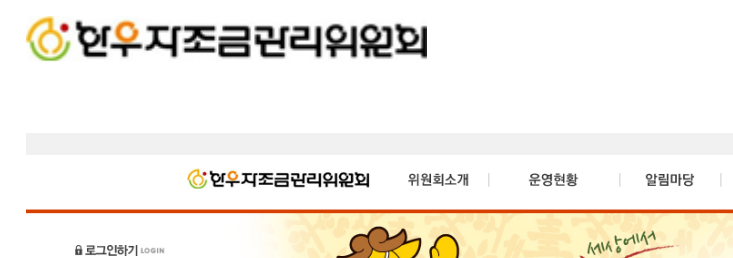

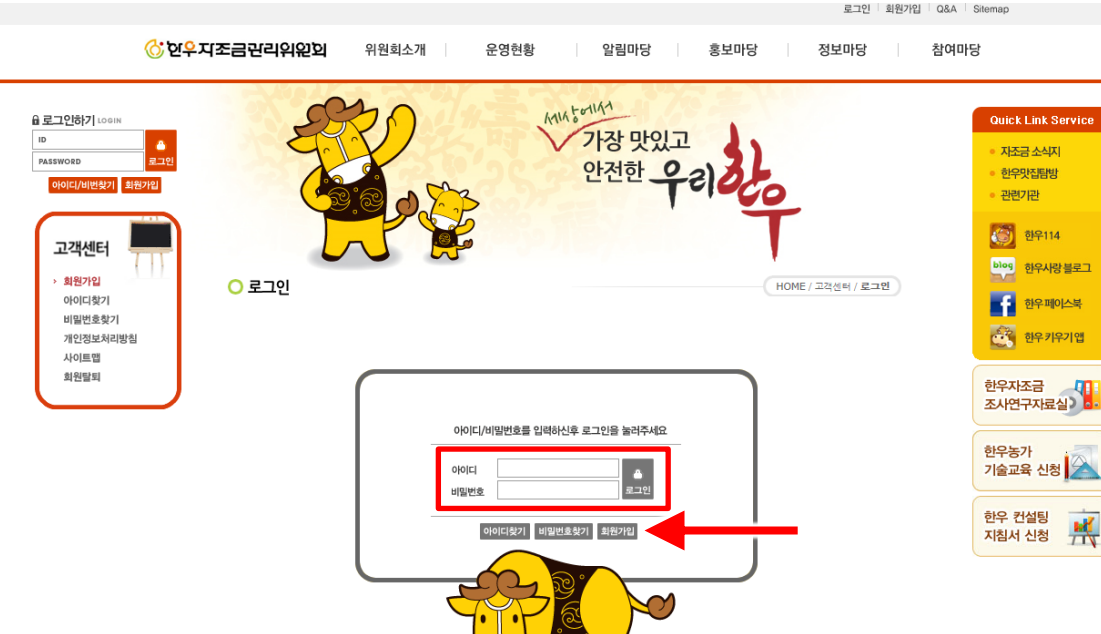

# 예시 페이지

# 🚫 연<mark>우</mark>지조금관리위원회

|                             |        |           |        |         | 로그인 회원  | 친가입 Q&A Sitemap |
|-----------------------------|--------|-----------|--------|---------|---------|-----------------|
| 🕜 한 <mark>우</mark> 지조금관리위원회 | 위원회소개  | 운영현황      | 알림마당   | 홍보마당    | 정보마당    | 참여마당            |
|                             | 위원장민사말 | 한우자조금이란?  | 공지사항   | 홍보갤러리   | 조사연구자료실 | 한우농가기술교육        |
|                             | 설립목적   | 자조금거출방법   | 뉴스클리핑  | 홍보동영상   | 한우백문백답  | 농가지원시스템         |
|                             | 면혁     | 관련법령      | 보도자료   | 한우컬러링신청 | 컨설팅     | 농가용앱            |
|                             | CI소개   | 연도별사업계획   | 입찰공고   | 한우브랜드소개 | 관련기관    | 법률상남            |
|                             | 조직구성   | 면도별운영실적   | 자조금소식지 | 홍보자료실   |         | 자유게시판           |
|                             | 오시는길   | 자조금납부현황조회 | 일정안내   |         |         |                 |

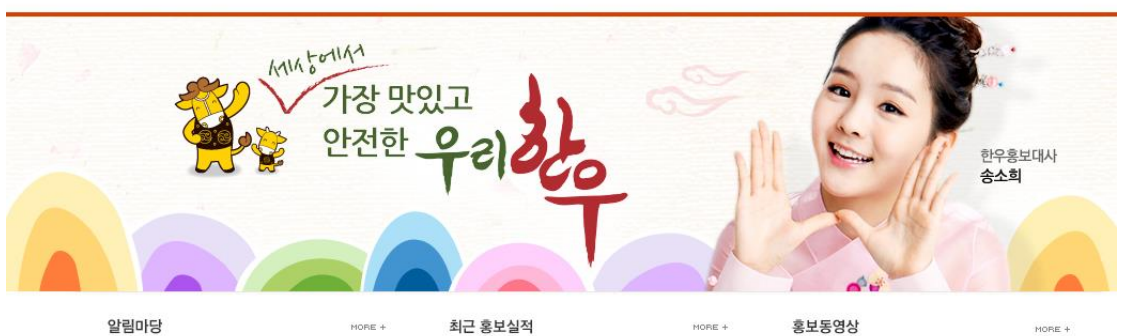

#### 알림마당

#### 공지사항 입찰공고 뉴스클리핑 보도자료

[알림] 제7회 한우의 날 행사 안.. 2014-10-21 [알림] 2014년도 우리한우판매점.. 2014-10-17 [재공고] 2014년도 한우 한류프로.. 2014-09-03 [공고] 2014년도 한우 한류프로모.. 2014-08-26

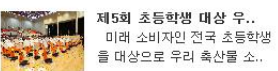

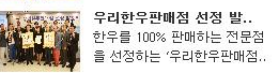

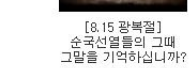

2014 한우CF광고 (송소희)

•

# 로그인 후 상단 메뉴에서 농가용앱 버튼을 찾 아 클릭합니다.

# ♂ 한 우 지 조 금 관 리 위 원 원

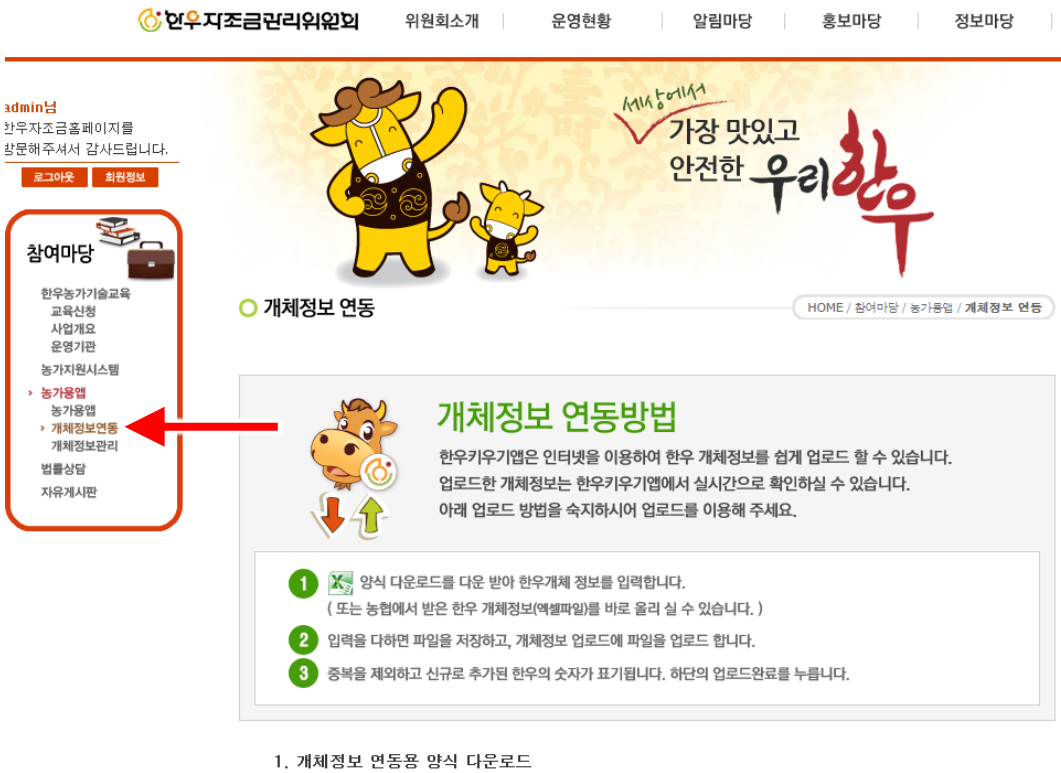

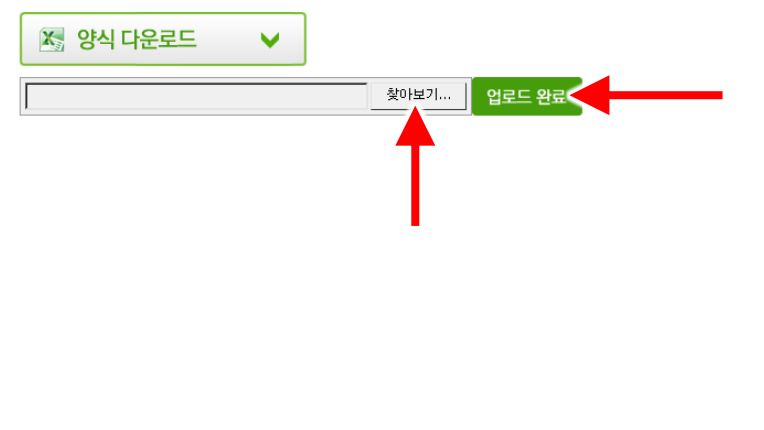

### 예시 페이지

- '개체정보 연동'페이지에서는 농협이나 '한우 경영정보시스템'에서 추출한 한우개체정보양 식을 입력할 수 있습니다.
- 아래 [찾아보기] 버튼을 눌러 컴퓨터에 있는
   양식을 찾은 후 [업로드 완료]버튼을 누릅니다.
- 양식이 없는 경우 [양식 다운로드 버튼]을 눌 러 해당 양식을 다운 받아 직접 입력할 수 있 습니다.

#### <양식 예시>

|     |                     |               |         | 24.6 | 1.71 | -    | 20140924_53 | )정보3 [호] | · 모드) | - Microsof | rt Excel |    |           |    |            |          |           |    |    |            |     |
|-----|---------------------|---------------|---------|------|------|------|-------------|----------|-------|------------|----------|----|-----------|----|------------|----------|-----------|----|----|------------|-----|
|     | ± ⊡⊔ =10<br>T46 • ( | 1×1000± 1     | *역 데이터  | 87   | 보기   |      |             |          |       |            |          |    |           |    |            |          |           |    |    |            | 2 M |
|     | A                   | В             | С       | D    | E    | F    | G           | н        | I     | J          | K        | L  | М         | N  | 0          | P        | Q         | R  | S  | Т          |     |
|     | 이력제번호               | 식별번호          | 식별명칭    | 월령   |      | 등록정보 |             | 사육종<br>류 | 성별    | 개체상<br>태   | 육성일<br>자 | 산차 | 번식우<br>상태 | 품종 | 생          | 시정보      |           | 현위 | 리치 |            |     |
|     | 이력제번호               | 식별번호          | 식별명칭    | 뭘령   | 등록구분 | 등록번호 | 등록일자        | 사육종<br>류 | 성별    | 개체상<br>태   | 육성일<br>자 | 산차 | 번식우<br>상태 | 품종 | 생년월일       | 생시체<br>중 | 모분만<br>산차 | 우사 | 우방 | 일자         | 대   |
| KOF | 000173359686        |               |         | 162  | 미등록우 |      |             | 번식       | 암     | 사육중        |          | 2  | 후보        | 한우 | 2014-01-04 | 0        | 0         |    |    | 2000-01-03 |     |
| KOF | 000173359687        |               |         | 163  | 미등록우 |      |             | 번식       | 암     | 사육중        |          | 3  | 후보        | 한우 | 2014-01-05 | 0        | 0         |    |    | 2000-01-04 |     |
| KOF | 000173359688        |               |         | 164  | 미등록우 |      |             | 번식       | 암     | 사육중        |          | 4  | 후보        | 한우 | 2014-01-06 | 0        | 0         |    |    | 2000-01-05 |     |
| KOF | 000173359689        |               |         | 165  | 미등록우 |      |             | 번식       | 암     | 사육중        |          | 5  | 후보        | 한우 | 2014-01-07 | 0        | 0         |    |    | 2000-01-06 |     |
| KOF | 000173359690        |               |         | 166  | 미등록우 |      |             | 번석       | 암     | 사육중        |          | 6  | 후보        | 한우 | 2014-01-08 | 0        | 0         |    |    | 2000-01-07 |     |
| KOF | 8000173359691       |               |         | 167  | 미등록우 |      |             | 번식       | 암     | 사육중        |          | 7  | 후보        | 한우 | 2014-01-09 | 0        | 0         |    |    | 2000-01-08 |     |
| KOF | 000173359692        |               |         | 168  | 미등록우 |      |             | 번식       | 암     | 사육중        |          | 8  | 후보        | 한우 | 2014-01-10 | 0        | 0         |    |    | 2000-01-09 |     |
| KOP | 000173359693        |               |         | 169  | 미등록우 |      |             | 번식       | 암     | 사육중        |          | 9  | 후보        | 한우 | 2014-01-11 | 0        | 0         |    |    | 2000-01-10 |     |
| KOF | 000173359694        |               |         | 170  | 미등록우 |      |             | 번식       | 암     | 사육중        |          | 10 | 후보        | 한우 | 2014-01-12 | 0        | 0         |    |    | 2000-01-11 |     |
| KOP | 000173359695        |               |         | 171  | 미등록우 |      |             | 번식       | 암     | 사육중        |          | 11 | 후보        | 한우 | 2014-01-13 | 0        | 0         |    |    | 2000-01-12 |     |
| KOP | 000173359696        |               |         | 172  | 미등록우 |      |             | 번식       | 암     | 사육중        |          | 12 | 후보        | 한우 | 2014-01-14 | 0        | 0         |    |    | 2000-01-13 |     |
| KOF | 000173359697        |               |         | 173  | 미등록우 |      |             | 번식       | 암     | 사육중        |          | 13 | 후보        | 한우 | 2014-01-15 | 0        | 0         |    |    | 2000-01-14 |     |
| KOF | 000173359698        |               |         | 174  | 미등록우 |      |             | 번식       | 암     | 사육중        |          | 14 | 후보        | 한우 | 2014-01-16 | 0        | 0         |    |    | 2000-01-15 |     |
| KOF | 000173359699        |               |         | 175  | 미등록우 |      |             | 번식       | 암     | 사육중        |          | 15 | 후보        | 한우 | 2014-01-17 | 0        | 0         |    |    | 2000-01-16 |     |
| KOF | 000173359700        |               |         | 176  | 미등록우 |      |             | 번식       | 암     | 사육중        |          | 16 | 후보        | 한우 | 2014-01-18 | 0        | 0         |    |    | 2000-01-17 |     |
| KOF | 000173359701        |               |         | 177  | 미등록우 |      |             | 번식       | 암     | 사육중        |          | 17 | 후보        | 한우 | 2014-01-19 | 0        | 0         |    |    | 2000-01-18 |     |
| KOF | 000173359702        |               |         | 178  | 미등록우 |      |             | 번식       | 암     | 사육중        |          | 18 | 후보        | 한우 | 2014-01-20 | 0        | 0         |    |    | 2000-01-19 |     |
| KOF | 000173359703        |               |         | 179  | 미등록우 |      |             | 번식       | 암     | 사육중        |          | 19 | 후보        | 한우 | 2014-01-21 | 0        | 0         |    |    | 2000-01-20 |     |
| KOF | 000173359704        |               |         | 180  | 미등록우 |      |             | 번식       | 암     | 사육중        |          | 20 | 후보        | 한우 | 2014-01-22 | 0        | 0         |    |    | 2000-01-21 |     |
| KOF | 000173359705        |               |         | 181  | 미등록우 |      |             | 번식       | 암     | 사육중        |          | 21 | 후보        | 한우 | 2014-01-23 | 0        | 0         |    |    | 2000-01-22 |     |
| KOF | 000173359706        |               |         | 182  | 미등록우 |      |             | 번식       | 암     | 사육증        |          | 22 | 후보        | 한우 | 2014-01-24 | 0        | 0         |    |    | 2000-01-23 |     |
| KOF | 000173359707        |               |         | 183  | 미등록우 |      |             | 번식       | 암     | 사육중        |          | 23 | 후보        | 한우 | 2014-01-25 | 0        | 0         |    |    | 2000-01-24 |     |
| KOF | 000173359708        |               |         | 184  | 미등록우 |      |             | 번식       | 암     | 사육중        |          | 24 | 후보        | 한우 | 2014-01-26 | 0        | 0         |    |    | 2000-01-25 |     |
| KOF | 000173359709        |               |         | 185  | 미등록우 |      |             | 번식       | 암     | 사육중        |          | 25 | 후보        | 한우 | 2014-01-27 | 0        | 0         |    |    | 2000-01-26 |     |
| KOF | 8000173359710       |               |         | 186  | 미등록우 |      |             | 번식       | 암     | 사육중        |          | 26 | 후보        | 한우 | 2014-01-28 | 0        | 0         |    |    | 2000-01-27 |     |
| KOF | 000173359711        |               |         | 187  | 미등록우 |      |             | 번식       | 암     | 사육중        |          | 27 | 후보        | 한우 | 2014-01-29 | 0        | 0         |    |    | 2000-01-28 |     |
| KOF | 8000173359712       |               |         | 188  | 미등록우 |      |             | 번식       | 암     | 사육중        |          | 28 | 후보        | 한우 | 2014-01-30 | 0        | 0         |    |    | 2000-01-29 |     |
| KOF | 000173359713        |               |         | 189  | 미등록우 |      |             | 번식       | 암     | 사육중        |          | 29 | 후보        | 한우 | 2014-01-31 | 0        | 0         |    |    | 2000-01-30 |     |
| KOF | 8000173359714       |               |         | 190  | 미등록우 |      |             | 번식       | 암     | 사육중        |          | 30 | 후보        | 한우 | 2014-01-32 | 0        | 0         |    |    | 2000-01-31 |     |
| KOF | Shoot4 Shoot1       | /Sheet2 /Shee | at3 / 🐖 | 191  | 미동로우 |      |             | 버신       | 안     | 사용호        | 14       | 31 | 查見        | 하우 | 2014-01-33 | 0        | 0         |    |    | 2000-01-32 | •   |

|                                                                                                    |                                                                                                    | 1. 개체정 | <sup>형보 연동용</sup><br>양식 다운                                                                                                    | 양식 다운!<br>. <mark>로드</mark>                                                                               | 로드<br>✔ |       |   |                |        |  |
|----------------------------------------------------------------------------------------------------|----------------------------------------------------------------------------------------------------|--------|----------------------------------------------------------------------------------------------------|----------------------------------------------------------------------------------------------------|---------|-------|---|----------------|--------|--|
|                                                                                                    |                                                                                                    |        |                                                                                                    |                                                                                                    |         |       |   | <br><br><br>27 | 업로드 완료 |  |
| 실 업로드할 파일 선택 중 ○ ○ ▲ · 컴퓨터 ·                                                                                                    | - 로컬 티스크 (C:) 🕨                                                                                                    | _      | - 4g                                                                                                    | -) <u>로명 디스크 (C</u>                                                                                       | ) 검색    | ×     |   |                | -      |  |
| 구성 ▼ 새 졸더                                                                                                    |                                                                                                    |        |                                                                                                    | 8                                                                                                    | - 1     | 0     |   |                |        |  |
| ▷         사전           ▷         용약           ▲         등 감독           ▷         값 목록 (£)           ▷         값 Keines (Pad           ▷         값 Keines (Pad           ▷         값 Keines (Pad           ▷         값 Keines (Pad           ▷         값 Keines (Pad           ▷         값 Keines (Pad | OIE<br>ATI<br>iers<br>Kings<br>MoSCache<br>Perfuggs<br>ipkj.nts<br>Program Files<br>Program Files (x86<br>ProgramData<br>iii (Minchuse) | )      | 수정한 날짜<br>2012-12-27 오전<br>2013-08-07 오루<br>2013-06-07 오루<br>2013-06-26 오전<br>2012-12-27 오루<br>2012-12-27 오루<br>2012-05-19 오루<br>2014-05-19 오루<br>2014-05-19 오루<br>2014-05-19 오루 | 유명<br>파파일 등 대<br>파파일 일 등 특대<br>파파 파일 일 등 특별<br>대<br>파파 파파 파파<br>파파 파파 파파<br>파파 파파<br>파파 파파<br>파파 파파<br>파파 | 37      | 4 H + | < |                |        |  |
| 파일                                                                                                    | 이를(L):                                                                                                    |        | •                                                                                                    | 모든 파일 (*.*)<br>열기( <u>O</u> )                                                                             | 취소      | •     |   |                |        |  |

중복을 제외하고 신규로 추가된 한우의 숫자가 표기됩니다. 하단의 업로드완료를 누릅니다.

# 예시 페이지

- [찾아보기]버튼을 눌러 컴퓨터에 있는 양식파 일을 찾습니다.
- [업로드 완료]를 누르면, 약 1~2초 내외로 어 플리케이션과 홈페이지에 적용됩니다.

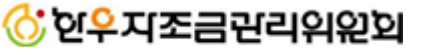

# 예시 페이지

- 업로드한 파일이 적용이 되면, 좌측 [개체정보 관리] 메뉴를 눌러 적용한 부분을 확인 할 수 있습니다.
- 적용이 완료되면, 좌측 아래화면과 같이 홈페 이지와 어플리케이션에서 모두 확인이 가능합 니다.

# 🔆 연우지조금관리위원회

| 0                                                                                                    | ) 연 <mark>우</mark> 지조                                                                                                    | 금편리                                                                                                    | 위원회                                                                                                    | 위원회                                                                                                    | 칙소개                                                                                                    | e i                                                                                                    | 운영현황                                                           | 1                                                                                                    | 알림마당                                                                                                    | 0 0         | 보마당        | 정                                                                                                    | 보마당                                                                                                    | ź                                                                                                    | 함여마당                                                                                                  |
|----------------------------------------------------------------------------------------------------|----------------------------------------------------------------------------------------------------|----------------------------------------------------------------------------------------------------|----------------------------------------------------------------------------------------------------|----------------------------------------------------------------------------------------------------|----------------------------------------------------------------------------------------------------|----------------------------------------------------------------------------------------------------|----------------------------------------------------------------|----------------------------------------------------------------------------------------------------|----------------------------------------------------------------------------------------------------|-------------|------------|----------------------------------------------------------------------------------------------------|----------------------------------------------------------------------------------------------------|----------------------------------------------------------------------------------------------------|----------------------------------------------------------------------------------------------------|
| 호페이지를                                                                                                    |                                                                                                    | N                                                                                                    | 2                                                                                                    | 30                                                                                                    | $\mathbf{)}$                                                                                                    | 1                                                                                                    |                                                                | MINT                                                                                                    | 7141                                                                                                    |             |            |                                                                                                    |                                                                                                    |                                                                                                    | -                                                                                                    |
| 너 감사드립니                                                                                                    | 다.                                                                                                    |                                                                                                    | 4                                                                                                    | Y                                                                                                    |                                                                                                    |                                                                                                    |                                                                | V                                                                                                    | 이저히                                                                                                    |             | 5)         |                                                                                                    |                                                                                                    |                                                                                                    |                                                                                                    |
| · 회원정보                                                                                                    |                                                                                                    |                                                                                                    |                                                                                                    | 2.0                                                                                                    | 24                                                                                                    | 2                                                                                                    |                                                                |                                                                                                    | 안신안                                                                                                    | <b>T</b> el | 200        |                                                                                                    |                                                                                                    |                                                                                                    |                                                                                                    |
| PH.                                                                                                    |                                                                                                    |                                                                                                    | Y                                                                                                    | 9.09                                                                                                    | <b>9</b> €                                                                                                    | 5                                                                                                    |                                                                |                                                                                                    |                                                                                                    |             | 7          | -                                                                                                    |                                                                                                    |                                                                                                    |                                                                                                    |
| 당 💼                                                                                                    |                                                                                                    |                                                                                                    | 1                                                                                                    | ~                                                                                                    | P                                                                                                    | -                                                                                                    |                                                                |                                                                                                    |                                                                                                    |             |            |                                                                                                    |                                                                                                    |                                                                                                    |                                                                                                    |
| :가기술교육<br>:신청                                                                                                    |                                                                                                    | ○ 개체경                                                                                                    | 정보 관리                                                                                                    | 4                                                                                                    |                                                                                                    |                                                                                                    |                                                                |                                                                                                    |                                                                                                    | ном         | E / 참여마당 / | 농가용앱 / :                                                                                                    | 배체정보 굄                                                                                                    | a)                                                                                                    |                                                                                                    |
| 개요<br> 기관                                                                                                    |                                                                                                    |                                                                                                    |                                                                                                    |                                                                                                    |                                                                                                    |                                                                                                    |                                                                |                                                                                                    |                                                                                                    |             |            |                                                                                                    |                                                                                                    |                                                                                                    |                                                                                                    |
| (원시스템<br>약연                                                                                                    |                                                                                                    |                                                                                                    |                                                                                                    |                                                                                                    |                                                                                                    |                                                                                                    |                                                                |                                                                                                    |                                                                                                    | 2012/11/11  |            |                                                                                                    |                                                                                                    |                                                                                                    |                                                                                                    |
| 1앱<br>보연동                                                                                                    |                                                                                                    | 게시판                                                                                                    | 설정 🗌                                                                                                    | 자체관리                                                                                                    | □ 등지방                                                                                                    | r [                                                                                                    | _] 근내지방                                                        | r 🗆                                                                                                    | 어미소 🗌                                                                                                    | ] 마비소       | □ 송아지      | 구입일                                                                                                    | 더보7                                                                                                    |                                                                                                    | -                                                                                                    |
| 정보관리                                                                                                    |                                                                                                    |                                                                                                    |                                                                                                    |                                                                                                    |                                                                                                    |                                                                                                    | * 살                                                            | 정값을                                                                                                    | 추가하시면 하당                                                                                                    | 단 게시판 우     | 측으로 추기     | 한 값이 !                                                                                                    | 더해집니다                                                                                                    | ł.                                                                                                    |                                                                                                    |
| 비시판                                                                                                    |                                                                                                    | (T)                                                                                                    | 개체버                                                                                                    | 호 소생이                                                                                                    | ! 원리                                                                                                    | a )                                                                                                    | 성벽                                                             | 도추의                                                                                                    | 도 추 자                                                                                                    | 특급 :        | 1람71       | 도체주                                                                                                    | <b>등심며</b> 저                                                                                                    |                                                                                                    |                                                                                                    |
|                                                                                                    |                                                                                                    |                                                                                                    |                                                                                                    | 201                                                                                                    |                                                                                                    |                                                                                                    |                                                                | 비가 없습                                                                                                    | 니다.                                                                                                    |             |            |                                                                                                    | 3664                                                                                                    |                                                                                                    | 5                                                                                                    |
|                                                                                                    | 1                                                                                                    | 삭제                                                                                                    | 1                                                                                                    |                                                                                                    |                                                                                                    |                                                                                                    |                                                                |                                                                                                    |                                                                                                    |             |            |                                                                                                    |                                                                                                    |                                                                                                    |                                                                                                    |
|                                                                                                    |                                                                                                    |                                                                                                    |                                                                                                    |                                                                                                    |                                                                                                    |                                                                                                    |                                                                |                                                                                                    |                                                                                                    |             |            |                                                                                                    |                                                                                                    |                                                                                                    | 1                                                                                                    |
|                                                                                                    |                                                                                                    |                                                                                                    | 5                                                                                                    |                                                                                                    |                                                                                                    |                                                                                                    | <<br>T                                                         | 적용                                                                                                    | 용전>                                                                                                    |             | SKT        |                                                                                                    | -1                                                                                                    |                                                                                                    | 1<br>1                                                                                                |
| 0 개체장                                                                                                    | 년보 관리                                                                                                    |                                                                                                    | 5                                                                                                    |                                                                                                    |                                                                                                    | HOME/1                                                                                                    | 80000 ( M )                                                    | <b>적 {</b>                                                                                                    | 용전>                                                                                                    |             | SKT        |                                                                                                    | 한                                                                                                    | ₩<br>우 관리                                                                                                    | 2 7 J                                                                                                 |
| <b>이 개체진</b><br>기시판                                                                                                    | 년보 관리<br>영향 _ 자체관리                                                                                                    | <u>ि</u> ह्यप्रध                                                                                                    | <b>2</b><br>- 247                                                                                                    | 방 _ 어미:                                                                                                    |                                                                                                    | - HOME/4                                                                                                    | ·····································                          | <b>적 {</b><br>                                                                                                    | 용전><br>* #*)<br>* #*)                                                                                                    |             | SKT        | 보기선택                                                                                                    | 한.                                                                                                    | 우관리                                                                                                    | 2 중 대<br> <br>                                                                                        |
| <b>이 개체장</b><br>기시판                                                                                                    | 년보 관리<br>성경 자체관리<br>성경 자체관리                                                                                                    | _ 578                                                                                                    | 201                                                                                                    | 반 이미니 실장값을 추가하                                                                                                    | 는<br>다니면 하단 게                                                                                                    | - HOME / 1<br>비소 [<br>시관 우속 5                                                                                                    | ···· <<br>환어마당 / 동가<br>: : : : : : : : : : : : : : : : : : :   | <b>전 {</b><br>8월 / 개체 정의<br>일 대<br>2011년 해 월                                                                                                    | 용전><br>* 해<br>ਸ਼계<br>LCL.<br>538                                                                                                    |             | SKT        | 보기선택<br>국사 개체<br>변호                                                                                                    | 한.<br>*<br>개월령                                                                                                    | 우관리<br>위시판으로북 등<br>성별                                                                                                    | 2 중 네<br> <br>명역이 좌우로<br>도축                                                                           |
| <ul> <li>71利石</li> <li>71 시원</li> </ul>                                                                                                    | 보 관리<br>설정 _ 자체관리<br>체정 및<br>X0R000214186565                                                                                                    | - 등지방<br>- 등지방<br>- 출생일<br>2011-04-                                                                                                    | - 군내7<br>물평 4                                                                                                    | 방 _ 어미/<br>설정값을 추가려<br>방법 도욕일<br>일 0                                                                                                    | 는<br>나시민 하단 기<br>타 도록장                                                                                                    | HOME/1<br>비소 [<br>시관 우측으<br>5급<br>0                                                                                                    | - <<br>                                                        | <b>작                                    </b>                                                                                                    | 용전><br>× 레이<br>ਘਗ਼,<br>uco,                                                                                                    |             | SKT        | 보기선택<br>24사 개체<br>번호<br>1 <b>284</b>                                                                                                    | ·<br>·<br>·<br>·<br>·<br>·<br>·<br>·<br>·<br>·<br>·<br>·<br>·<br>·<br>·<br>·<br>·<br>·<br>·<br>·<br>·<br>·<br>·<br>·<br>·<br>·<br>·<br>·<br>·<br>·<br>·<br>·                                                                                                    | 우 관리<br>위시판으로적 S<br>성별<br>암                                                                                                    | 2 हि जा<br> <br> <br> <br> <br> <br> <br> <br> <br> <br> <br> <br> <br> <br> <br> <br> <br> <br> <br> |
| 이 개체진<br>기시판<br>                                                                                                    | 보관리<br>상정 고체목관리<br>제제 번 호<br>KOR020211180565<br>KOR020271256785                                                                                                    | · 동지방<br>· 동지방<br>· · · · · · · · · · · · · · · · · · ·                                                                                                     | <br>물평 4<br>43<br>22                                                                                                    | 방 _ 어미니<br>설정값을 추가하<br>호텔 도록월<br>양 0<br>양 0                                                                                                    | 는이나<br>나시면 하단 기<br>티 도속장                                                                                                    | - HOME/1<br>비소 [<br>지사관 우측 5<br>5 급<br>0<br>0                                                                                                    | 응아지구입<br>응아지구입<br>문 추가한<br>전력가<br>0<br>0                       | 조국 온       8월 / 개체정상       일<                                                                                                    | <b>용전&gt;</b><br>* mm<br>* mm<br>* mm<br>* mm<br>* mm<br>* mm<br>* mm<br>* m                                                                                                    |             | SKT I      | 보기선택<br><sup>2</sup> 사 <sup>개체</sup><br>1 284                                                                                                    | 호난.<br>▼ ★<br>개월령<br>【 27<br>【 26                                                                                                    | 우관리<br>역시판 오른쪽 9<br>생별<br>양<br>아                                                                                                    | 2 중 대<br>]<br>명역이 좌우로<br>도축                                                                           |
| <ul> <li>71利石</li> <li>71시む</li> </ul>                                                                                                    | 보관리<br>성경 고체관리<br>KOR00207418655<br>KOR002072154757                                                                                                    | 응 전 일<br>2011-04-<br>07<br>2012-03-<br>10<br>2012-03-<br>10<br>20<br>2012-03-<br>10<br>2012-03-<br>10<br>201-03-<br>10<br>201-03-<br>10<br>201-00-<br>10<br>201-00-<br>10<br>201-00-<br>10<br>2 | <ul> <li>□ 24/2</li> <li>■ 28</li> <li>43</li> <li>43</li> <li>43</li> <li>43</li> <li>43</li> <li>43</li> <li>43</li> <li>43</li> <li>43</li> <li>43</li> <li>44</li> <li>44</li></ul> | 반 _ 어미니<br>성장간을 수가여<br>2월 오 수 20<br>21 0<br>22 0<br>22 0                                                                                                    | 아내<br>사시민 하단 기<br>I 도록장                                                                                                    | Home / Home / H                                                                                                    | ·····································                          | 전                                                                                                    | E 전 > x mi) x mi) |             | SKT        | 보기선택<br>로가<br>번택<br>1 <u>284</u><br>1 <u>484</u>                                                                                                    | 한<br>개월평<br>27<br>26                                                                                                    | 우 관리<br>위시판 오른쪽 9<br>생별<br>양<br>양                                                                                                    | 2 중 4<br>년<br>도착                                                                                      |
| ○ 개체전<br>기 시 반<br>□<br>□                                                                                                    | 보고리           성경 고체전관4           체례 번 요.           KOF002074186565           KOF002072186785           KOF00207256785           KOF00207256785                                                                                                    | · 동지방<br>응생일<br>2011-04-<br>07<br>2012-03-<br>10<br>2012-03-<br>2012-03-<br>2012-03-<br>2012-03-<br>0                                                                                                    | EST 4<br>EST 4<br>43<br>22<br>22<br>22                                                                                                    | 방 - 어미:<br>2832.8 수가6<br>28 오.8 수<br>28 0<br>21 0<br>21 0<br>22 0<br>23 0                                                                                                    | 는 아는<br>가시면 하단 기<br>는 도록장                                                                                                    | Home / Home / H                                                                                                    | ··· <<br>***<br>*****************************                  | 전                                                                                                    | R 전 ><br>* ##<br>!!!!!!!!!!!!!!!!!!!!!!!!!!!!!!!!!!                                                                                                    |             | SKT I      | 보기/년택<br>개체<br>1 284<br>1 484<br>3 262                                                                                                    | <ul> <li>ご</li> <li>ご</li> <li>ご<td>·옥 관리<br/>우 관리<br/>생별<br/>양<br/>양</td><td>2 음 대<br/>[<br/>명역이 좌우3<br/>도축</td></li></ul>                                                                                                    | ·옥 관리<br>우 관리<br>생별<br>양<br>양                                                                                                    | 2 음 대<br>[<br>명역이 좌우3<br>도축                                                                           |
| ○ 개체전<br>기 시 반<br>□<br>□<br>□                                                                                                    |                                                                                                    | - 68.76<br>- 68.76<br>- 68.76<br>- 69.76<br>- 69.76<br>- 79.76<br>- 79.775<br>- 79.775<br>- 79.7                                                                                                    | →         →         →         →         →         →         →         →         →         →         →         →         →         →         →         →         →         →         →         →         →         →         →         →         →         →         →         →         →         →         →         →         →         →         →         →         →         →         →         →         →         →         →         →         →         →         →         →         →         →         →         →         →         →         →         →         →         →         →         →         →         →         →         →         →         →         →         →         →         →         →         →         →         →         →         →         →         →         →         →         →         →         →         →         →         →         →         →         →         →         →         →         →         →         →         →         →         →         →         →         →         →         →         →         →         →         →                                                                                                            | 방 _ 어미/<br>성정간을 추가의<br>2월 도속을<br>3일 0<br>2일 0<br>2일 0<br>2일 0<br>2일 0                                                                                                    | 140 c                                                                                                    | HOME/1<br>HI소 [<br>53<br>0<br>0<br>0<br>0<br>0<br>0<br>0<br>0<br>0                                                                                                    | ·····································                          | र्षे २<br>                                                                                                    | R 전 ><br>R m<br>R<br>R<br>R<br>R<br>R<br>R<br>R<br>R<br>R<br>R<br>R<br>R<br>R<br>R<br>R<br>R<br>R<br>R                                                                                                    |             | SKT        | 보기/선택<br>22시<br>1 284<br>1 484<br>3 262<br>3 272                                                                                                    | ·<br>·<br>·<br>·<br>·<br>·<br>·<br>·<br>·<br>·<br>·<br>·<br>·<br>·<br>·<br>·<br>·<br>·<br>·<br>·<br>·<br>·<br>·<br>·<br>·<br>·<br>·<br>·<br>·<br>·<br>·<br>·                                                                                                    | · · · · · · · · · · · · · · · · · · ·                                                                                                    | 2 중 대<br>년<br>도축                                                                                      |
| <ul> <li>○ 개체전</li> <li>□ 1 4 8<sup>-1</sup></li> <li>□ 1</li> <li>□ 1</li> <li< td=""><td>уд. 2021           уд. 2021           &lt;</td><td>**************************************</td><td>BR         4           43         2           22         2           23         2           33         3</td><td>방 () 어미니<br/>응장값을 수가하<br/>2월 <u>오</u>루운일<br/>21 0<br/>21 0<br/>22 0<br/>22 0<br/>22 0<br/>23 0<br/>24 0<br/>24 0<br/>24 0<br/>24 0<br/>24 0<br/>24 0<br/>24 0<br/>24</td><td>2<br/>)시면 하단 개<br/><br/></td><td>HOME/1<br/>비소 [<br/>5년<br/>0<br/>0<br/>0<br/>0<br/>0<br/>0<br/>0<br/>0<br/>0<br/>0<br/>0<br/>0<br/>0<br/>0<br/>0<br/>0<br/>0</td><td>··· &lt;<br/>응어지구입 / 동가<br/>··· ·· ·· ·· ·· ·· ·· ·· ·· ·· ·· ·· ··</td><td>전 (<br/>************************************</td><td>B전&gt;<br/>* 해<br/>(4,<br/>5<br/>****<br/>0<br/>0<br/>0<br/>0<br/>0<br/>0<br/>0<br/>0<br/>0<br/>0<br/>0</td><td></td><td></td><td>보기/선택<br/>22개/선택<br/>번호<br/>1 284<br/>1 484<br/>3 262<br/>3 272<br/>2 262</td><td>₹    </td><td>1월 (<br/>우 관리<br/>여시만 오른쪽 9<br/>정별<br/>양<br/>양<br/>양<br/>가세<br/>기세</td><td>2 도축<br/>도축</td></li<></ul> | уд. 2021           уд. 2021           <                                                                                                    | **************************************                                                                                                    | BR         4           43         2           22         2           23         2           33         3                                                                                                    | 방 () 어미니<br>응장값을 수가하<br>2월 <u>오</u> 루운일<br>21 0<br>21 0<br>22 0<br>22 0<br>22 0<br>23 0<br>24 0<br>24 0<br>24 0<br>24 0<br>24 0<br>24 0<br>24 0<br>24                                                                                                    | 2<br>)시면 하단 개<br><br>                                                                                                    | HOME/1<br>비소 [<br>5년<br>0<br>0<br>0<br>0<br>0<br>0<br>0<br>0<br>0<br>0<br>0<br>0<br>0<br>0<br>0<br>0<br>0                                                                                                    | ··· <<br>응어지구입 / 동가<br>··· ·· ·· ·· ·· ·· ·· ·· ·· ·· ·· ·· ·· | 전 (<br>************************************                                                                                                    | B전><br>* 해<br>(4,<br>5<br>****<br>0<br>0<br>0<br>0<br>0<br>0<br>0<br>0<br>0<br>0<br>0                                                                                                    |             |            | 보기/선택<br>22개/선택<br>번호<br>1 284<br>1 484<br>3 262<br>3 272<br>2 262                                                                                                    | ₹                                                                                                    | 1월 (<br>우 관리<br>여시만 오른쪽 9<br>정별<br>양<br>양<br>양<br>가세<br>기세                                                                                                    | 2 도축<br>도축                                                                                            |
| ○ 개체전<br>기 시원<br>□<br>□<br>□<br>□<br>□<br>□                                                                                                    | 42         22           42         22           43         7.341/2741           43         7.341/2741           43         7.341/2741           43         7.341/2741           44         20.2271/11/2741           45         KOR002072/254795           45         KOR002072/254795           45         KOR002072/254795           45         KOR002072/254796           45         KOR002072/254796                                                                                                    | - 878<br>- 878<br>- 788<br>- 788<br>- 7888<br>- 7888<br>- 7888<br>- 7888<br>- 7888<br>- 7888<br>- 7888<br>- 7888<br>-                                                                                                    | 240         240           38%         4           43         2           22         2           23         2           33         2           33         3                                                                                                    | 방 - 어미니<br>2007년 추가의<br>2007년 추가의<br>2017년 70<br>2017년 70<br>2017<br>2017년 70<br>2017<br>2017<br>2017<br>2017<br>2017<br>2017<br>2017<br>20                                                                                                    |                                                                                                    | ·····································                                                                                                    |                                                                | 전 (<br>                                                                                                    | B전>                                                                                                    |             |            | マントレーマントレーマントレーマントレーマントレーマントレーマントレーマントレー                                                                                                    | ₹         27           ₹         27           ₹         27           ₹         26           ₹         24           ₹         16           ₹         15           ₽         13                                                                                                    | 비가<br>우 관리<br>전<br>전<br>명<br>양<br>양<br>고세<br>고세                                                                                                    | 2 등 4<br>[<br>[<br>도착                                                                                 |
| <ul> <li>↗ 개체준</li> <li>↗ 시 사 반</li> <li>□</li> <li>□</li>     &lt;</ul>                                                                                                    | уде 222           242 222           243 23           243 23           244 23           243 23           244 23           244 23           245 24           245 24           246 24           247 24           248 24           248 24           248 24           248 24           248 24           248 24           248 24           248 24           248 24           248 24           248 24           248 24           248 24           248 24           248 24           248 24           248 24           248 24           248 24           248 24           248 24           248 24           248 24           248 24           248 24           248 24           248 24           248 24           248 24           248 24           248 24           248 24           248 24           248 24           248 24 <td< td=""><td>- 8-718<br/>- 8-718<br/>- 8-718<br/>- 8-718<br/>- 8-718<br/></td><td><b>BS</b> (1)<br/>440<br/>22<br/>23<br/>33<br/>33<br/>33<br/>33<br/>34<br/>34<br/>34<br/>34</td><td>방 - 어미니<br/>공장값을 추가의<br/>3명 도록임<br/>입 00<br/>입 00<br/>입 00<br/>입 00<br/>입 00<br/>입 00<br/>다 00<br/>다 00</td><td></td><td>ILE         E           S2         0           0         0           0         0           0         0           0         0           0         0           0         0</td><td>·····································</td><td>전 ( 기세하<br/>8년 / 개세하<br/>일 ( 대해 일<br/>201 대해 일<br/>201 대해 일<br/>0<br/>0<br/>0<br/>0<br/>0<br/>0<br/>0<br/>0<br/>0<br/>0<br/>0<br/>0<br/>0<br/>0<br/>0<br/>0<br/>0<br/>0<br/>0</td><td>B 전 &gt;</td><td></td><td></td><td>العالي     العالي       العالي     العالي       العالي     العالي</td><td>・<br/>マ<br/>マ<br/>2<br/>2<br/>2<br/>2<br/>2<br/>4<br/>1<br/>5<br/>2<br/>1<br/>3<br/>1<br/>3<br/>1<br/>3<br/>1<br/>3<br/>1<br/>3<br/>1<br/>3<br/>1<br/>3<br/>1<br/>1<br/>1<br/>1<br/>1<br/>1<br/>1<br/>1<br/>1<br/>1<br/>1<br/>1<br/>1</td><td>비가<br/>우 관리<br/>생활<br/>양<br/>양<br/>가세<br/>가세<br/>고세<br/>양</td><td>9 <b>3 4</b><br/>1<br/>명역이 좌우교<br/>도축</td></td<> | - 8-718<br>- 8-718<br>- 8-718<br>- 8-718<br>- 8-718<br>                                                                                                    | <b>BS</b> (1)<br>440<br>22<br>23<br>33<br>33<br>33<br>33<br>34<br>34<br>34<br>34                                                                                                    | 방 - 어미니<br>공장값을 추가의<br>3명 도록임<br>입 00<br>입 00<br>입 00<br>입 00<br>입 00<br>입 00<br>다 00<br>다 00                                                                                                    |                                                                                                    | ILE         E           S2         0           0         0           0         0           0         0           0         0           0         0           0         0                                                                                                    | ·····································                          | 전 ( 기세하<br>8년 / 개세하<br>일 ( 대해 일<br>201 대해 일<br>201 대해 일<br>0<br>0<br>0<br>0<br>0<br>0<br>0<br>0<br>0<br>0<br>0<br>0<br>0<br>0<br>0<br>0<br>0<br>0<br>0 | B 전 >                                                                                                    |             |            | العالي     العالي       العالي     العالي                                                                                                    | ・<br>マ<br>マ<br>2<br>2<br>2<br>2<br>2<br>4<br>1<br>5<br>2<br>1<br>3<br>1<br>3<br>1<br>3<br>1<br>3<br>1<br>3<br>1<br>3<br>1<br>3<br>1<br>1<br>1<br>1<br>1<br>1<br>1<br>1<br>1<br>1<br>1<br>1<br>1                                                                                                    | 비가<br>우 관리<br>생활<br>양<br>양<br>가세<br>가세<br>고세<br>양                                                                                                    | 9 <b>3 4</b><br>1<br>명역이 좌우교<br>도축                                                                    |
| <ul> <li>↗ 개체준</li> <li>↗ 시 사 반</li> <li>□</li> <li>□</li>     &lt;</ul>                                                                                                    |                                                                                                    | -         8 × 18'           -         8 × 18'           -         8 × 18'           -         9 × 18'           -         9 × 18'           -         9 × 18'           -         9 × 18'           -         9 × 18'           -         9 × 18'           -         9 × 18'           -         9 × 18'           -         9 × 18'           -         9 × 18'           -         9 × 18'           -         9 × 18'                                                                                                    | BIG         4           4         2           2         2           3         2           3         2           3         2           3         2           3         2           3         2           3         2           3         2           3         3           3         2           3         3           3         3           3         3           3         3           3         4           3         4                                                                                                    | 발 - 어미<br>22333 추가의<br>233 주기<br>234 주기<br>234 주리<br>234 주리<br>234 주리<br>2                                                                        | · · · · · · · · · · · · · · · · · · ·                                                                                                    | ноне, ноне, н<br>н<br>н<br>н<br>н<br>н<br>н<br>н<br>е<br>е<br>е<br>е<br>е<br>е<br>е<br>е<br>е<br>е<br>е<br>е                                                                                                    | ····································                           | 전                                                                                                    | R 전 >                                                                                                    |             |            | عالی المراح         المراح                                                                                                    | <ul> <li>・</li> <li>・</li> <li>・<td>보니다           ····································</td><td>2 동 4<br/>명역이 좌우교<br/>도축5</td></li></ul>                                                                                                    | 보니다           ····································                                                                                                    | 2 동 4<br>명역이 좌우교<br>도축5                                                                               |
|                                                                                                    |                                                                                                    | -         8 × 10 <sup>2</sup> -         8 × 10 <sup>2</sup> -         8 × 10 <sup>2</sup> -         8 × 10 <sup>2</sup> -         9 × 10 <sup>2</sup> -         9 × 10 <sup>2</sup> -         10 <sup>2</sup>                                                                                                    | BIG         4           4         2           2         2           3         2           3         2           3         2           3         2           3         2           3         2           3         2           3         2           3         2           3         3           3         2           3         3           3         3           3         3           3         4           3         5                                                                                                    | 발 - 어미<br>223333 추가의<br>2333 추가의<br>2343 주가의<br>2443 주가의<br>2445 주가의<br>2445 주가의<br>2445 주가의<br>2445 주가의<br>2445 주가의<br>2445 주가의<br>2445                                                                                                    | - □ 01<br>- □ 01<br>- □ 0 | П ноне/1<br>П ноне/1<br>П ноне/1<br>П ноне/1<br>П ноне/1<br>В но<br>В но<br>В н | ·····································                          | 전 (<br>80 / 748)<br>2                                                                                                    | R 전 >                                                                                                    |             |            | マン・<br>マン・<br>マン・<br>マン・<br>マン・<br>マン・<br>マン・<br>マン・                                                                                                    | <ul> <li>シーマン・</li> <li>アン・</li> <li>アン・<!--</td--><td>보니다           전 2           전 2           전 2           전 2           전 2           전 2           전 2           전 2           전 2           전 2           전 2           전 2           전 2           전 2           전 3           전 4           전 3           전 4           전 3           전 4           전 3           전 4           전 3           전 4           전 3           전 4           전 3           전 4           전 4           전 5           전 4           전 5           전 5</td><td>1<br/>명역이 파우교<br/>도록</td></li></ul> | 보니다           전 2           전 2           전 2           전 2           전 2           전 2           전 2           전 2           전 2           전 2           전 2           전 2           전 2           전 2           전 3           전 4           전 3           전 4           전 3           전 4           전 3           전 4           전 3           전 4           전 3           전 4           전 3           전 4           전 4           전 5           전 4           전 5           전 5 | 1<br>명역이 파우교<br>도록                                                                                    |
| ・ 北利名<br>・ 北利名<br>・<br>・<br>・<br>・<br>・<br>・<br>・<br>・<br>・<br>・<br>・<br>・<br>・                                                                                                    | 보 관리           회정         기체 관리           회정         기체 관리           회정         기체 관리           KORO02724 K000         KORO0272556776           KORO0272556776         KORO0272556776           KORO0272556776         KORO027255776           KORO0272556776         KORO027255776           KORO0272556776         KORO027255776           KORO0272556770         KORO027255770                                                                                                    | STAY      STAY      S                                                                                                    |                                                                                                    | 발 _ 이미<br>2월 23 추가<br>2월 23 추가<br>2월 20<br>2월 00<br>2월 00<br>2월 00<br>2월 00<br>2월 00<br>2월 00<br>2월 00<br>2월 00<br>2월 00<br>2월 00<br>2월 00<br>2월 00<br>2월 00<br>2월 00<br>2월 00<br>2월 00<br>2월 00<br>2월 00<br>2월 00<br>2월 00<br>2월 00<br>2월 00<br>2] 28 28 28<br>28 28<br>29 28<br>29 28<br>20 28<br>20 20<br>20 20<br>20<br>20<br>20<br>20<br>20<br>20<br>20 | 2 00<br>NO 05<br>NO 05<br>NO 05<br>NO<br>NO<br>NO<br>NO<br>NO<br>NO<br>NO<br>NO<br>NO<br>NO<br>NO<br>NO<br>NO                                                                                                    | HOME / 1<br>HLA E PAS<br>8<br>8<br>0<br>0<br>0<br>0<br>0<br>0<br>0<br>0<br>0<br>0<br>0<br>0<br>0<br>0<br>0<br>0<br>0                                                                                                    |                                                                | 조국<br>8일 / 24 명3<br>2<br>2<br>2<br>2<br>3<br>2<br>2<br>3<br>2<br>3<br>3<br>2<br>3<br>3<br>3<br>3<br>3<br>3<br>3<br>3<br>3<br>3<br>3<br>3<br>3          | R 전 >                                                                                                    |             |            | Image: Second second second | 관       개월명       개월       2       27       2       2       2       2       2       3       16       2       15       2       13       2       12       2       12                                                                                                    | 실감 (           전우 관리           생활           생활           양           양           양           기세           양           기세           양           양           양           양           양           양           양           양           양           양           양                                                                                                    | 전 전 역 시<br>범석이 파수조<br>전 2 2 2 1                                                                       |

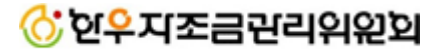

| 🔀 기초정보 < 개체정보         |                 |                |       |          |       |          |      |                          |
|-----------------------|-----------------|----------------|-------|----------|-------|----------|------|--------------------------|
| 🖒 한우경영정보시스템           |                 | 농장정보           |       |          |       | 개체장      | 比    |                          |
| 1/기본정보 · 2/입식정보 · 3/  | 혈통정보            |                |       |          |       |          |      |                          |
| ✔ 이력제번호               | 식별명칭            |                |       |          | 식별번   | Ξ.       |      |                          |
|                       | 현위치 [선택하        | 하세요] 💙 [선택     | [하세요] | <b>Y</b> | 현개체상  | 자: - ] 🦿 |      |                          |
| ✔ 생시정보 생년월일/          | 체중/             | <b>0</b> (kg)  | 모분만   | 산차/      | 0 (산) |          |      |                          |
| ✔ 성별 거세 ❤             |                 |                |       |          |       |          |      |                          |
| ✓ 품종 한우 ▼             | 등록정보 구분/        | 미등록우 🔻         | 일     | 자/       |       | 번호/      |      |                          |
| 가져오기                  |                 |                |       |          |       | 신규<br>1  | 저    | 장 삭제<br>2                |
| 즉 검색 / 구분: [선택하세 ▼ [? | 선택하세요] 상태: 사육   | 중 🔻 검색(        | н:    |          |       | .조회 🗐 엑설 | 출력   | 🙆 앱 송신                   |
| 이력제번호 식별번호 식별명칭       | 월령<br>등록구분 등록번호 | 년<br>등록일자<br>· | 류 성별  | 개체상태     | 육성일자  | 산차 번식우상태 | ዘ 품종 | <b>생시정보</b><br>생년월일 생시체중 |
| KOR002093853219       | 2 기초우           | 2014-09-22 비육  | 암     | 사육중      |       | 0 후보     | 한우   | 2014-08-02               |
| KOR002093853229       | 2 기초우           | 2014-09-22 비육  | 수     | 사육중      |       | 0        | 한우   | 2014-08-15               |
| KOR002093853239       | 2 기초우           | 2014-09-22 비육  | 수     | 사육중      |       | 0        | 한우   | 2014-08-27               |
|                       |                 |                |       |          |       |          |      |                          |
| ۰ III.                |                 |                |       |          |       |          |      | ۴                        |

# 14. 한우경영정보시스템 연동 방법

- 개체정보 화면에서 1번 빨간박스 안에 표시된
   조회버튼을 누르면 현재 등록된 개체정보가
   하단에 표시됩니다.
- 조회가 완료되면 2번 빨간박스 안에 표시되는
   [앱송신] 버튼을 누르면 하단에 표시된 개체정
   보 중 어플에 연동되지 않은 데이터를 전송하
   게 됩니다.
- 전송완료 후 5분~10분 후 한우키우기 어플에 접속하여 [개체정보 연동하기]에서 로그인을 하면 개체정보가 연동됩니다.